# Dell OpenManage™ 底板管理控制器用户指南

<u>简介</u> <u>配置 Managed System</u> 使用 BMC 管理公用程序 已知问题和常见问题 BMC 管理公用程序错误代码 终端模式命令 词汇表

# 注和注意

注: "注"表示可以帮助您更好地使用计算机的重要信息。

✿ 注意:"注意"表示可能会损坏硬件或导致数据丢失,并告诉您如何避免此类问题。

#### 本说明文件中的信息如有更改,恕不另行通知。 ⓒ 2004 Dell Inc. 版权所有,翻印必究。

未经 Dell Inc. 书面许可,严禁以任何形式进行复制。

本文中使用的商标: Dell、DELL 徽标、Dell OpenManage 和 PowerEdge 是 Dell Inc. 的商标: Microsoft、MS-DOS、Windows NT 和 Windows 是 Microsoft Corporation 的注册商标; Red Hat 是 Red Hat Corporation 的注册商标; Intel, Pentium 和 Intel386 是 Intel Corporation 的注册商标;

本说明文件中述及的其它商标和产品名称是指拥有相应商标和产品名称的公司或其制造的产品。 Dell Inc. 对其它公司的商标和产品名称不拥有任何所有权。

2004 年 12 月

# 返回目录页

# BMC 管理公用程序错误代码 Dell OpenManage<sup>™</sup> 底板管理控制器用户指南</sup>

本附录提供了 BMC 管理公用程序的错误信息列表。如果出现功能故障,一条错误信息会打印到 stderr。错误信息的文本列在表 A-1 的"Message"(**信息**)列中。

错误总是以可解析的格式打印,如:

Error (<hex-code>):!

(错误(<十六进制代码>):<信息>!)

下面是一个实例:

Error(0xCl):Invalid Command!

(错误(0xC1):无效命令!)

# 表 A-1. BMC 管理公用程序错误代码

| 代码  | 分类                     | 信息                | 说明                    | IPMI 错误             |
|-----|------------------------|-------------------|-----------------------|---------------------|
| A1h | 连接错误。                  | 连接超时。             | BMC 未响应。              |                     |
|     |                        | 无效的验证类型。          | 验证类型错误。               |                     |
| A2h | 通信错误。                  | 通信错误。             | 网络堆栈或串行通信错误。          |                     |
|     |                        | 数据错误。             | 数据包格式错误。              | 0xC6、0xC7、0xC8、0xCA |
|     |                        | 未连接。              | 仍未连接到远程服务器。           |                     |
| A3h | 授权错误。                  | 没有足够的命令权限。        | 没有足够的权限来执行命令。         | 0xD4                |
|     |                        | 登录未经授权。           | 无效的 BMC 用户名/密码。       | 0x86                |
| A5h | 初始化错误。                 | 验证失败。             | 本地或远程代理服务器中的会话请求被拒绝。  |                     |
| BDh |                        |                   |                       |                     |
|     |                        | 拒绝访问。             | 尝试从被禁止的 IP 地址访问代理服务器。 |                     |
|     |                        | 未知的语言。            | 未知的语言代码。              |                     |
|     |                        | 无效的 IP 地址。        | IP 解析错误。              |                     |
|     |                        | 超出了会话缓冲区限制。       | 长度超出了远程登录输入的限制。       |                     |
| A6h | 语法错误。                  | 命令语法错误。           | 无法解析命令。               |                     |
| A8h |                        |                   |                       |                     |
|     |                        | 不识别的命令。           | 不识别的命令。               |                     |
|     |                        | 冲突选项。             | 冲突选项(-last 和 -max)。   |                     |
|     |                        | 无效的参数。            | 无效的参数。                |                     |
| A7h | 参数值错误。                 | 参数超出范围。           | 参数超出范围。               | 0xC9                |
|     |                        | 参数超出范围 (1-255)。   | 值超出范围 (1-255)。        |                     |
|     |                        | 参数超出范围 (1-65535)  | 值超出范围 (1-65535)。      |                     |
|     |                        | 无效的数据字段。          | 无效的数据字段。              | OxCC                |
|     |                        | 无效的索引值。           | 索引不能为零或负数。            |                     |
|     |                        | 第一个索引大于最后一个。      | 第一个索引大于最后一个索引。        |                     |
|     |                        | 第一个索引大于总的 SEL 记录。 | 第一个索引大于总的 SEL 记录数。    |                     |
| A8h | 硬件或固件错误。               | 不支持的命令。           | 不支持的操作。               | 0xC1                |
|     |                        | 传感器不存在。           | 请求传感器、数据或记录不存在。       | OxCB                |
|     |                        | 传感器命令错误。          | 命令对于指定的传感器或记录类型非法。    | 0xCD                |
|     |                        | 固件错误。             | 未能提供命令响应。             | OxCE                |
|     |                        | 目标错误。             | 无法将请求传递到目标。           | 0xD3                |
|     |                        | 设备错误。             | 特定于设备的 (OEM) 错误。      | 0x01-0x7E           |
| A9h | 处理错误(重输命令时可能会消失的瞬间错误)。 | BMC 正忙。           | BMC 超出处理资源。           | 0xC0                |
|     |                        | 目标超时错误。           | 处理命令时 BMC 超时          | 0xC3                |
|     |                        | BMC 超出存储空间。       | BMC 超出处理命令所要求的存储空间。   | 0xC4                |
|     |                        |                   |                       |                     |

|     |              | 无效的保留 ID。   | 无效的保留 ID。           | 0xC5                   |
|-----|--------------|-------------|---------------------|------------------------|
|     |              | 重复的命令。      | 无法执行重复的请求。          | 0xCF                   |
|     |              | SDR 正忙。     | 传感器数据记录库处在更新模式中。    | 0xD0                   |
|     |              | 设备正忙。       | 设备处在固件更新模式中。        | 0xD1                   |
|     |              | BMC 不可用。    | BMC 初始化正在进行。        | 0xD2                   |
|     |              | 错误的 BMC 状态。 | 在当前的 BMC 状态中不支持请求。  | 0xD5                   |
|     |              | BMC 超出会话。   | 没有会话插槽可供连接请求使用。     | 0x81、<br>0x82、<br>0x83 |
| AEh | 意外的 IPMI 错误。 | 无效的 LUN。    | 请求了无效的逻辑单元号码 (LUN)。 | 0xC2                   |
|     |              | 未指明的错误。     | 未指明的错误。             | 0xFF                   |
| AFh | 未知错误         | 未知的错误。      | 未知的错误。              |                        |

返回日录页

#### 返回目录页

# 终端模式命令

Dell OpenManage™ 底板管理控制器用户指南

- <u>
  语法</u>

```
● 十六进制 ASCII 命令格式
```

文本命令格式

本附录提供有关终端模式命令的信息。终端模式可以让您使用串行端口连接直接连接到系统的底板管理控制器 (BMC),并执行基于文本的命令。 它支持两类文本命令:

1 有限选项的文本命令

1 标准二进制 IPMI 1.5 十六进制 ASCII 命令

使用终端模式功能可以执行下列任务:

- 1 打开或关闭服务器。
- 1 重设服务器。
- 1 检索服务器的运行状况。
- 1 配置和检索服务器管理子系统引导选项。
- 1 配置和检索 BMC 的终端模式配置。

1 执行 Intelligent Platform Management Interface (IPMI) 版本 1.5 规范(使用十六进制 ASCII 格式)指定的任何平台支持的二进制命令。

🜠 註:本节中介绍的许多终端模式功能需要用户具备大量的 IPMI 知识。强烈建议终端模式用户在使用本节中介绍的命令之前,先高深地了解 IPMI。

# 安全信息

使用终端模式访问 BMC 需要正确设置用户名和密码。 请参阅"配置 Managed System"了解详情。在接受任何终端模式命令之前必须先建立与 BMC 的会话。 被指派了最低 IPMI 权限 的有限选项文本命令和二进制十六进制 ASCII 命令在与 BMC 建议会话之前已经可用。

由于终端模式密码是使用纯文本发送的,因此非常希望终端模式会话使用直接连接在安全的链路上安全的位置内进行。

# 语法

终端模式信息遵循下面的一般语法:

[<message data>]<newline sequence>

([<信息数据>]<新行序列> )

每条终端模式信息前面必须加左括号"开始"字符,并以右括号"停止"字符和后跟相应的输入新行序列结束。

在接收到开始字符之前,不会接受任何输入字符。

✓ 注: Hex-ASCII 命令对于十六进制数字的 ASCII 表示既可以使用大写字母也可以使用小写字母。

# 命令长度

终端模式信息最多不超过 122 个字符。 这包括左右括号,但不包括控制字符。

# 字符支持

终端模式信息由标准的可打印 ASCII 字符组成。 其它所有字符均被视为非法字符。

特殊字符处理 - <ESC> 字符

在提交给 BMC 进行处理之前, <ESC> 字符可以删除一整条信息。 如果已经启用了行编辑, <ESC> 键会后跟一个输入新行序列, BMC 会通过输出新行序列来响应。 否则, BMC 会查找 下一个开始字符。

# 特殊字符处理 — <DEL> 或 <BKSP> 字符

如果信息尚未提交给 BMC, <BKSP> 或 <DEL> 键可以删除最后输入的字符。

# 特殊字符处理 — 续行字符

通过使用续行字符 <BACKSLASH> 并在其后紧跟输入新行序列,可以在多行中分隔长的 IPMI 信息。 文本和十六进制 ASCII 命令均支持续行字符。

# 特殊字符处理 一 非法字符

BMC 接收到的任何非法字符都会清除进程中的信息,之后 BMC 会查找下一个开始字符。

# 十六进制 ASCII 命令格式

二进制 IPMI 命令会被作为一系列不区分大小写的十六进制 ASCII 对进行发送和接收,每对使用一个<空格>字符与前一对隔开。 表 B-1 列出了到 BMC 的终端模式请求,表 B-2 列出了 来自 BMC 的终端模式响应。 下面是一个二进制 IPMI 请求信息实例:

[18 00 22]<newline sequence>

([18 00 22]<新行序列>)

### 表 B-1. 到 BMC 的终端模式请求

| 字节   | 解释                                   |
|------|--------------------------------------|
| 1    | [7:2] - 网络函数(偶数)<br>[1:0] - 响应者的 LUN |
| 2    | [7:2] - 响应者的序号<br>[1:0] - 桥接字段       |
| 3    | 命令号码                                 |
| 4: N | 数据                                   |

### 表 B-2. 来自 BMC 的终端模式响应

| 字节   | 解释                                   |
|------|--------------------------------------|
| 1    | [7:2] - 网络函数(奇数)<br>[1:0] - 响应者的 LUN |
| 2    | [7:2] - 响应者的序号<br>[1:0] - 桥接字段       |
| 3    | 命令号码                                 |
| 4    | 完成代码                                 |
| 5: N | 数据                                   |

# 文本命令格式

文本命令不支持十六进制 ASCII 命令中出现的桥接和序列号字段。此外,文本命令前面带有包含字符串 SYS 的前缀。表 B-3 列出了终端模式文本命令,表 B-4 列出了终端模式配置。

# 实例

十六进制 ASCII 命令实例 (IPMI 重设 Watchdog 命令):

[18 00 22]<CR>

[1C 00 22 00]<CR-LF>

文本命令实例:

[SYS TMODE] < CR>

# [OK TMODE] < CR-LF >

# 表 B-3. 终端模式文本命令

| 命令                             | 开关                     | 说明                                                                                                    |
|--------------------------------|------------------------|----------------------------------------------------------------------------------------------------|
| SYS PWD                        | -U<br>USERNAME<br><密码> | -U 激活一个终端模式会话。 USERNAME 对应于该用户名的 ASCII 文本。 <密码>表示可打印的密码(最多 16 个字符)。 如果没有提供 <密码>,则会提交一个空的密码(都是二进制 0)。 密码区分大小写。              |
|                                |                        | 在接受任何命令或 IPMI 信息之前,必须已成功执行 SYS PWD 命令或激活会话 IPMI 信息。                                                                        |
|                                |                        | <b>注</b> :如果多次输入错误的密码,则调制解调器连接会自动断掉。                                                                                       |
|                                | -N < <i>密码</i> >       | -N表示空的用户名, <密码>表示可打印的密码(最多 16 个字符)。如果没有提供<密码>,则会提交一个空的密码(都是二进制 0)。<br>密码区分大小写。                                             |
|                                |                        | 在接受任何命令或 IPMI 信息之前,必须已成功执行 SYS PWD 命令或激活会话 IPMI 信息。                                                                        |
|                                |                        | <b>注</b> :如果多次输入错误的密码,则调制解调器连接会自动断掉。                                                                                       |
|                                | -X                     | -X 立即注销当前所有活动的会话。                                                                                                    |
|                                |                        | <b>注</b> :输入使用 -U 或 -N 的无效密码不会允许您登录。                                                                                       |
| SYS TMODE                      |                        | 用作终端模式为活动状态的无操作确认。 BMC 返回一个 OK 响应,后跟 TMODE。                                                                                |
| SYS SET BOOT XX YY<br>ZZ AA BB |                        | 设置引导标志,指示在下一个 IPMI 命令或操作启动的重设或开机之后引导到指定的设备。 XXBB 表示五个十六进制 ASCII 编码字节,它<br>们是引导选项参数中的引导标志参数。                                |
|                                |                        | 一旦接收到此命令,BMC 会自动设置引导选项中的有效位,并将所有 Boot Initiator Acknowledge(引导启动器确认)数据位设置为<br>1b。                                          |
| SYS SET BOOTOPT<br>XX YYNN     |                        | 这是文本版本的 IPMI Set System Boot Options(设置系统引导选项)命令。它允许设置任何引导选项参数,而不只是引导标志。 XX<br>YYNN 表示在"设置系统引导选项"请求中所传递数据字节的十六进制 ASCII 编码。 |
|                                |                        | XX — 参数有效。                                                                                                    |
|                                |                        | [7] — 1b = 标记参数无效/锁定。                                                                                                    |
|                                |                        | Ob = 标记参数有效/不锁定。                                                                                                    |
|                                |                        | [6:0]一引导选项参数选择器。                                                                                                    |
|                                |                        | YYNN - 引导选项参数数据。                                                                                                    |
|                                |                        | 传递 0 字节参数数据可以做到更改参数有效位,而不会影响目前参数设置。                                                                                        |
| SYS GET BOOTOPT<br>XX YY ZZ    |                        | 这是文本版本的 IPMI Get System Boot Options(获得系统引导选项)命令。 它允许检索任何引导选项参数。                                                           |
|                                |                        | XX YY ZZ 表示在"获得系统引导选项"请求中所传递数据字节的十六进制 ASCII 编码。                                                                            |
|                                |                        | BMC 以十六进制 ASCII 格式从此命令中返回数据。                                                                                               |
|                                |                        | XX一参数选择器。                                                                                                    |
|                                |                        | [7]一保留。                                                                                                    |
|                                |                        | [6:0]一引导选项参数选择器。                                                                                                    |
|                                |                        | YY组选择器。                                                                                                    |
|                                |                        | [7:0]一在给定的参数选择器下选择一块或一组参数。                                                                                                 |
|                                |                        | 如果参数不使用"组选择器",则写作 OOh。                                                                                                    |
|                                |                        | ZZ一块选择器。                                                                                                    |
|                                |                        | 在一组参数中选择某一块                                                                                                    |
|                                |                        | 如果参数不使用"块选择器",则写作 OOh。                                                                                                    |
|                                |                        | 註:没有使用"块选择器"的 IPMI 指定引导选项参数。 但是,提供此字段是为了保证与其它配置命令的一致性,以及作为将来扩充 IPMI 规范的占位符。                                                |
| SYS SET TCFG                   |                        | 返回终端模式配置字节,其中 XX 和 YY 表示表 B-4 中所指定易失性版本数据字节 1 和 2 的十六进制 ASCII 编码, AA BB 表示非易失性 版本的十六进制 ASCII 编码。                           |
|                                |                        |                                                                                                    |

|                  |          | V:XX <输出终结序列>                                                                                                    |
|------------------|----------|----------------------------------------------------------------------------------------------------|
|                  |          | N:AA BB < 输出终结序列>                                                                                                   |
|                  | -V XX YY | 设置易失性终端模式配置。 XX 和 YY 表示表 B-4 中所指定数据字节 1 和 2 的十六进制 ASCII 编码。 BMC 返回与上面 SYS SET TCFG 相同的输出。                           |
|                  | -N XX YY | 设置非易失性终端模式配置。 XX 和 YY 表示表 B-4 中所指定数据字节 1 和 2 的十六进制 ASCII 编码。 BMC 返回与上面 SYS SET TCFG 相同的输出。                          |
| SYS RESET        |          | 指示 BMC 执行立即系统硬重设。                                                                                                   |
| SYS POWER OFF    |          | 指示 BMC 执行立即系统关机。                                                                                                    |
| SYS POWER ON     |          | 使 BMC 执行立即系统开机。                                                                                                    |
| SYS HEALTH QUERY |          | 使 BMC 以"简洁"格式返回高级版本的系统运行状况。如果该命令被接受,BMC 会返回下列格式的字符串。                                                                |
|                  |          | PWR:zzz H:xx T:xx V:xx PS:xx C:xx D:xx S:xx 0:xx                                                                    |
|                  |          | 其中:                                                                                                    |
|                  |          | Pwr 是系统电源 (POWER) 状态。                                                                                               |
|                  |          | H 是整体运行状况 (Health)。                                                                                                 |
|                  |          | т 是温度 (Temperature)。                                                                                                |
|                  |          | v 是电压 (Voltage)。                                                                                                    |
|                  |          | PS 是电源设备 (Power Supply) 子系统。                                                                                        |
|                  |          | C 是散热子系统(风扇)。                                                                                                    |
|                  |          | D 是硬盘驱动器/RAID (Hard Drive / RAID) 子系统。                                                                              |
|                  |          | s 是物理安全性 (Security)。                                                                                                |
|                  |          | o 是其它 (OEM)。                                                                                                    |
|                  |          | zzz 是 ON、OFF(软关机或机械关机)、SLP(sleep - 无法区别睡眠级别时使用)、S4、S3、S2、S1、??(未知)。                                                 |
|                  |          | xx 是 ok、nc、cr、nr、uf 或 ??, 其中:                                                                                       |
|                  |          | <b>ok</b> = 良好 (OK)(正常工作范围内监视的参数)。                                                                                  |
|                  |          | nc = 不严重 (non-critical) (""warning": hardware outside normal operating range"("警告":硬件超出正常工作范<br>围))。                |
|                  |          | <b>cr</b> = 严重 (critical) (""fatal": hardware exceeding specified ratings" ("严重错误":硬件超出额定值))。                       |
|                  |          | nr = 不可恢复 (non-recoverable) (""potential damage": system hardware in jeopardy or damaged" ("潜在损坏":系统硬件将要损坏或已经损坏) )。 |
|                  |          | uf = 未指明的故障 (unspecified fault) (已检测到故障,但未指明严重程度)。                                                                  |
|                  |          | <b>??</b> = 状况暂无/未知 (status not available/unknown)(一般是因为系统电源为 OFF)。                                                 |
| SYS HEALTH QUERY | -V       | 使 BMC 以多行"详细"格式返回高级版本的系统运行状况。 BMC 会返回下列格式的字符串:                                                                      |
|                  |          | SYS Health:xx<输出终结序列>。                                                                                              |
|                  |          | Power: <b>ON、OFF</b> (软关机或机械关机)、 <b>SLEEP</b> (睡眠 - 无法区别睡眠级别时使用)、S4、S3、S2、S1、Unknown(未知)。                           |
|                  |          | Temperature: xx<输出终结序列>。                                                                                            |
|                  |          | Voltage: xx<输出终结序列>。                                                                                                |
|                  |          | PowerSystem: xx<输出终结序列>。                                                                                            |
|                  |          | Cooling:xx<输出终结序列>。                                                                                                 |
|                  |          | Drives: xx<输出终结序列>。                                                                                                 |
|                  |          | Security:xx<输出终结序列>。                                                                                                |
|                  |          | Other:xx<输出终结序列>。                                                                                                   |
|                  |          |                                                                                                    |
|                  |          | 其中 xx 是:                                                                                                    |

| "良好"(OK)(正常工作范围内监视的参数)。                         |
|-------------------------------------------------|
| <b>"不严重" (non-critical)</b> ("警告":硬件超出正常工作范围)。  |
| "严重" (critical) ("严重错误":硬件超出额定值)。               |
| "不可恢复"(non-recoverable)("潜在损坏":系统硬件将要损坏或已经损坏)。  |
| "未指明的故障" (unspecified fault) (己检测到故障,但未指明严重程度)。 |
| "未知" (Unknown)状况暂无/未知(一般是因为系统已关机)。              |

# 表 B-4.终端模式配置

| 字节 | 解释                                                                        |
|----|---------------------------------------------------------------------------|
| 1  | [7:6]一保留。                                                                 |
|    | [5]一行编辑。                                                                  |
|    | Ob = 禁用。                                                                  |
|    | 1b = 启用(出厂默认值)。                                                           |
|    | [4]一保留。                                                                   |
|    | [3:2]—删除控制(仅适用于启用行编辑时)。                                                   |
|    | 00b = 当接收到 <bksp> 或 &lt; DEL &gt; 时, BMC 输出 <del> 字符。</del></bksp>        |
|    | 01b = 当接收到 < BKSP > 或 < DEL > 时, BMC 输入 < BKSP >< SP >< BKSP > 序列(出厂默认值)。 |
|    | [1]一回应控制 Ob = 不回应 1b = 回应(BMC 回应它接收到的字符)(出厂默认值)。                          |
|    | [0] —握手一在接收到每条终端模式 IPMI 信息,并且可以接收下一条信息之后,BMC 输出 [SYS] < 新行>。              |
|    | Ob = 禁用。                                                                  |
|    | 1b = 启用(出厂默认值)。                                                           |
| 2  | [7:4] - 输出新行序列(BMC 到控制台)。选择当 BMC 将一行写入到终端模式的控制台时,将哪些 BMC 使用的字符作为<新行>序列。   |
|    | Oh = 没有终结序列。                                                              |
|    | 1h = <cr-lf>(出厂默认值)</cr-lf>                                               |
|    | $2h = \langle \mathcal{L} \rangle$                                        |
|    | 3h = <cr></cr>                                                            |
|    | $4h = \langle LF-CR \rangle$                                              |
|    | $5h = \langle LF \rangle$                                                 |
|    | 所有其它 = 保留                                                                 |
|    | [3:0] - 输入新行序列(控制台到 BMC)。选择将写入到终端模式的 BMC 时,将哪些控制台使用的字符作为<新行>序列。           |
|    | Oh = 保留                                                                   |
|    | 1h = <cr>(出厂默认值)</cr>                                                     |
|    | $2h = \langle \mathcal{L} \rangle$                                        |
|    | 所有其它 = 保留                                                                 |

返回目录页

#### 返回目录页

# 简介 Dell OpenManage™底板管理控制器用户指南

- <u>支持的系统</u>
- BMC 配置和管理任务
- BMC 配置和管理工具
- 其它可能需要的 Dell 文档
- 获得技术帮助

Dell™ PowerEdge™系统底板管理控制器 (BMC) 通过与主机板上的不同传感器通信来监视系统是否有严重事件,并在某些参数超出其预置阈值时发出警报和日志事件。 BMC 支持工业标准的 Intelligent Platform Management Interface (IPMI) 规范,可以实现远程配置、监测和恢复系统。 BMC 提供以下功能:

- 1 通过系统的串行端口和集成 NIC 进行访问
- 1 故障日志记录和 SNMP 警报发送
- 1 访问系统事件日志 (SEL) 和传感器状况
- 1 控制包括开机和关机在内的系统功能
- 1 独立于系统电源或工作状态的支持
- 1 用于系统设置、基于文本公用程序和操作系统控制台的文本控制台重定向
- 1 使用 LAN 上串行 (SOL) 访问 Red Hat® Enterprise Linux 串行控制台界面

Dell 提供了多个功能不同的公用程序和程序,供您访问 BMC 来执行各种管理活动。 下列 BMC 界面可以让用户通过 BMC 来配置和管理系统。

- 1 BMC 管理公用程序允许远程、带外 LAN 和/或串行端口电源控制、事件日志访问和控制台重定向。
- 1 Dell OpenManage™ Deployment Toolkit 版本 1.3 BMCCFG.EXE 公用程序提供了一个功能强大的命令行配置工具。
- 1 Dell OpenManage Server Administrator 允许远程带内访问事件日志、电源控制和传感器状态信息,并提供配置 BMC 的能力。
- 1 另外,也可以通过现成的标准终端或终端仿真器公用程序来访问 BMC,实现对传感器状态信息和电源控制的访问。

# 支持的系统

在下列 Dell PowerEdge 系统中支持本指南中所述的 BMC 管理功能:

- 1 800
- 1 1425SC
- 1 1800
- 1 1850
- 1 1855
- 1 2800
- 1 2850
- 1 6800
- 1 6850

# BMC 配置和管理任务

本用户指南介绍了在 Managed System 上设置和配置 BMC 以准备使用 BMC 管理公用程序所需的基本任务。在下面各部分中将介绍这些基本任务:

- 1 配置 BMC
- 1 管理 BMC

# 配置 BMC

要在预引导的环境中配置 BMC, 您可以使用 BIOS BMC 设置模块或 DTK BMCCFG.EXE 公用程序,具体情况视所要求配置任务的范围而定。 另外,您也可以通过 Server Administrator 主页 GUI 或 CLI 在运行着操作系统的 Managed System 上配置 BMC。 请参阅 "<u>底板管理控制器配置</u>" 了解详情。

# 管理 BMC

要在預引导的环境中管理 BMC,或访问未响应系统的 BMC,您必须使用 BMC 管理公用程序。请参阅"使用 BMC 管理公用程序"。要在运行者操作系统的系统上配置 BMC,或执行每 天 BMC 管理任务,您可以使用 Server Administrator 主页上的 GUI。请参阅《Server Administrator 版本 2.0 用户指南》以了解使用 Server Administrator 来管理系统 BMC 功能的详情。图 1-1 显示了 BMC 的配置值表。

#### 图 1-1. BMC 配置值表

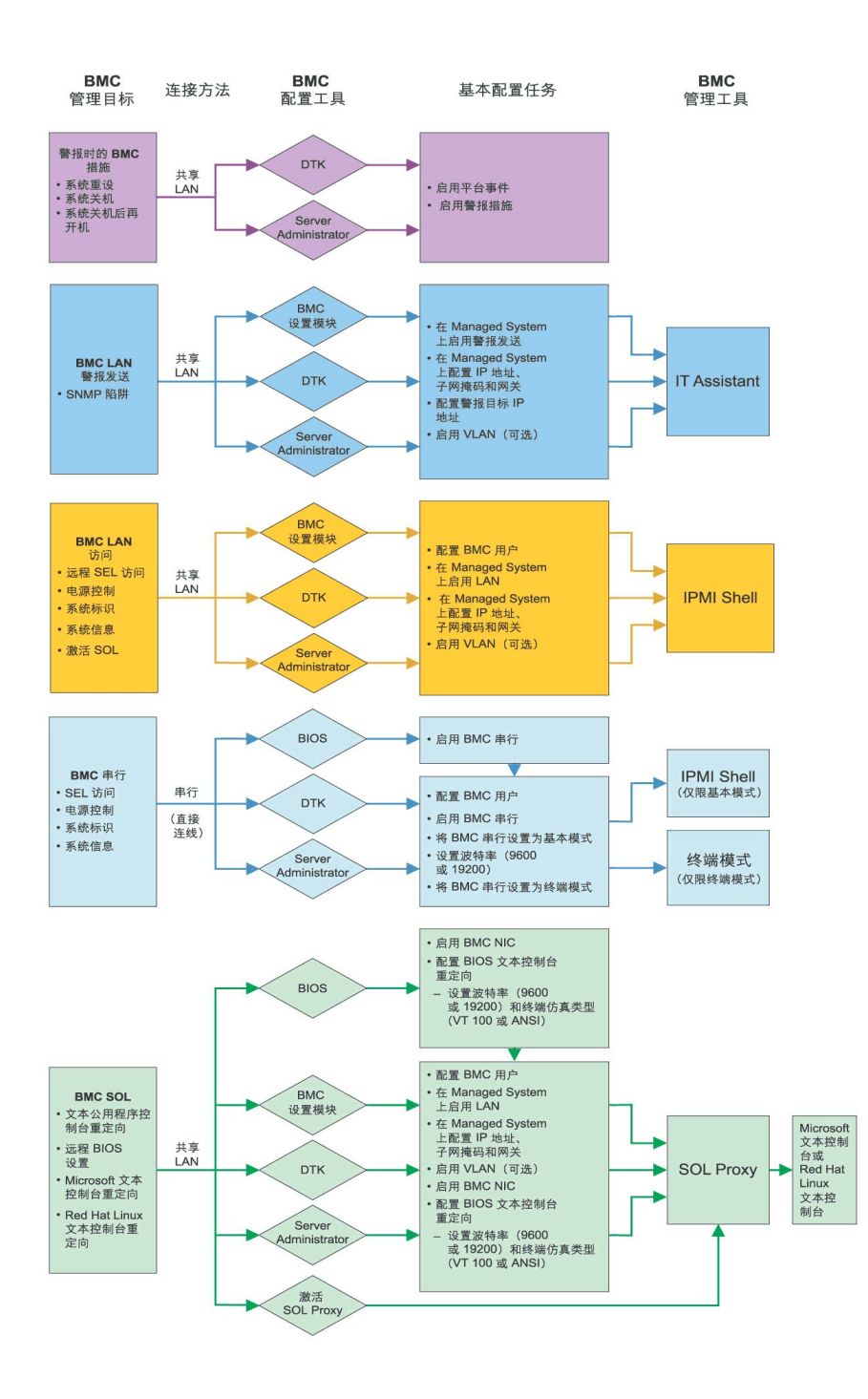

警报时的 BMC 措施

如果打算使用系统的 BMC 发送 BMC 警报,则您必须遵循表 1-1 中所列的"警报时的 BMC 措施"配置指导。

#### 表 1-1. "警报时的 BMC 措施" 配置指导

| 功能                             | 连接方法           | BMC 配置工具                                  | 基本配置任务                                         | BMC 管理工具 |
|--------------------------------|----------------|-------------------------------------------|------------------------------------------------|----------|
| 1 系统重设<br>1 系统关机<br>1 系统关机后再开机 | 通过共享的 LAN 进行访问 | 1 DTK (预操作系统环境)<br>1 Server Administrator | <ol> <li>1 启用平台事件</li> <li>1 启用警报措施</li> </ol> | 暂无       |

# 通过共享 LAN 的基本 BMC 警报发送

如果打算使用系统的 BMC 只通过 IT Assistant 来监视 BMC 警报,则您需要遵循表 1-2 中所列的 BMC 配置指导。

# 表 1-2. BMC LAN 警报发送配置指导

| 功能      | 连接方法           | BMC 配置工具                                                                                  | 基本配置任务                                                                                                    | BMC 管理工具     |
|---------|----------------|-------------------------------------------------------------------------------------------|----------------------------------------------------------------------------------------------------|--------------|
| SNMP 陷阱 | 通过共享的 LAN 进行访问 | <ol> <li>BMC 设置模块(预操作系统环境)</li> <li>DTK(预操作系统环境)</li> <li>Server Administrator</li> </ol> | <ol> <li>在 Managed System 上启用警报发送</li> <li>在 Managed System 上配置 IP 地址、子阿掩码和网关</li> <li>配置警报目标 IP 地址</li> <li>启用 VLAN (可选)</li> </ol> | IT Assistant |

# 共享 LAN 上的 IPMI Shell

如果您打算使用 BMC 管理公用程序的 IPMI Shell 访问共享 LAN 上的系统 BMC,则必须遵循表 1-3 中所列的 BMC 配置指导。

# 表 1-3. BMC LAN 访问配置指导

| 功能          |                                   | 连接方法           | BMC 配置工具                                                                                  | 基本配置任务                                                                                                    | BMC 管理工具   |
|-------------|-----------------------------------|----------------|-------------------------------------------------------------------------------------------|----------------------------------------------------------------------------------------------------|------------|
| 1<br>1<br>1 | 远程 SEL 访问<br>电源控制<br>系统标识<br>系统信息 | 通过共享的 LAN 进行访问 | <ol> <li>BMC 设置模块(预操作系统环境)</li> <li>DTK(预操作系统环境)</li> <li>Server Administrator</li> </ol> | <ol> <li>配置 BMC 用户</li> <li>在 Managed System 上启用 LAN</li> <li>在 Managed System 上配置 IP 地址、子网掩码和网关</li> <li>启用 VLAN (可选)</li> </ol> | IPMI Shell |

# 串行电缆上的 IPMI Shell

如果您打算使用 BMC 管理公用程序 IPMI Shell 或文本控制台重定向通过串行电缆访问系统 BMC,则必须遵循表 1-4 中所列的 BMC 配置指导。

#### 表 1-4. BMC 串行配置指导

| 功能                                                                            | 连接方法                                      | BMC 配置工具                                                                                              | 基本配置任务                                                                                                    | BMC 管理工具                                                               |
|-------------------------------------------------------------------------------|-------------------------------------------|----------------------------------------------------------------------------------------------------|----------------------------------------------------------------------------------------------------|------------------------------------------------------------------------|
| <ol> <li>远程 SEL<br/>访问</li> <li>1 电源控制</li> <li>系统标识</li> <li>系统信息</li> </ol> | 使用申行通信线 (null modem cable) 通过<br>申行信道进行访问 | <ol> <li>BIOS(预操作系统环境)</li> <li>DTK(预操作系统环境)</li> <li>Server Administrator(只启用<br/>BMC 串行)</li> </ol> | <ol> <li>配置 BMC 用户</li> <li>在 BIOS 中启用 BMC 申行</li> <li>将 BMC 申行设置为基本模式<br/>或终端模式</li> <li>设置波特率(9600 或<br/>19200)</li> </ol> | <ol> <li>IPMI Shell(仅限基<br/>本模式)</li> <li>外端仿真(仅限终端<br/>模式)</li> </ol> |

# 共享 LAN 上的 SOL Proxy

如果您打算使用 BMC 管理公用程序的 SOL Proxy 访问共享 LAN 上的系统 BMC,则必须遵循表 1-5 中所列的 BMC 配置指导。

#### 表 1-5. BMC SOL 配置指导

| 功能 连接方法                                                                                                    | BMC 配置工具                                                                                                    | 基本配置任务                                                                                                    | BMC 管理工具                                                                                                 |
|----------------------------------------------------------------------------------------------------|----------------------------------------------------------------------------------------------------|----------------------------------------------------------------------------------------------------|----------------------------------------------------------------------------------------------------|
| <ul> <li>1 文本公用程序控制台重定向</li> <li>通过共享的</li> <li>LAN 进行访问</li> <li>Microsoft 文本控制台重定向</li> <li>Red Hat Enterprise<br/>Linux 文本控制台重定向</li> </ul> | <ol> <li>BIOS(預操作系统环境)</li> <li>BMC设置模块(預操作系统<br/>环境)</li> <li>DTK(預操作系统环境)</li> <li>DTK(預操作系统环境)</li> <li>Server Administrator(只<br/>启用 BMC 申行)</li> </ol> | <ol> <li>配置 BMC 用户</li> <li>在 Managed System 上启用 LAN</li> <li>在 Managed System 上配置 IP 地址、子<br/>网接码和网关</li> <li>启用 VLAN (可选)</li> <li>在 BIOS 中启用 BMC NIC</li> <li>配置 BIOS 文本控制台重定向         <ul> <li>0 设置波特率(9600 或 19200)和<br/>终端仿真类型(VT100 或 ANSI)</li> </ul> </li> </ol> | <ol> <li>SOL Proxy</li> <li>Microsoft 文本控制台重定向</li> <li>Red Hat Enterprise<br/>Linux 文本控制台重定向</li> </ol> |

# BMC 配置和管理工具

# 使用 BMC 设置模块

BMC 设置模块提供了系统引导过程中可以访问的基本 BMC 设置和配置功能。 只能将 BMC 设置模块用于最初 BMC 设置和配置。 要执行高级配置任务,则必须使用 Deployment Toolkit 版本 1.3 BMCCFG.EXE 公用程序或 Server Administrator 版本 2.0。 请参阅系统的用户指南以了解 BMC 设置模块的详情。

# 使用 Deployment Toolkit

Deployment Toolkit (DTK)版本 1.3 BMCCFG.EXE 公用程序提供功能强大的基于 DOS 的命令行界面,可用于在本地将系统的 BMC 配置为最初部署的一部分。 使用 BMCCFG.EXE 公用程序可以设置所有支持的 BMC 功能。 另外,您也可以将 DTK 公用程序用作脚本化部署的一部分,以部署到多个类似系统。 要使用 BMCCFG.EXE 公用程序,您必须执行下列任务:

- 1 下载 DTK 可执行文件并将这些公用程序保存到硬盘。
- 1 创建包含 BMCCFG.EXE 公用程序副本的可引导磁盘或光盘。
- 1 在 Managed System 上本地配置 BMC。

请参阅《Deployment Toolkit 版本 1.3 用户指南》和《命令行界面参考指南》以详细了解如何使用 BMCCFG.EXE 公用程序来配置和管理系统 BMC。

# 使用 BMC 管理公用程序

BMC 管理公用程序提供了一个命令行远程 Management Station 来管理 BMC 支持的功能。使用 BMC 管理公用程序可以从远程 Management Station 来管理 BMC,并且可以作为 Managed System 的紧急管理控制台。 该公用程序可以让您选择使用命令行界面 (IPMI Shell) 或 LAN 上串行代理服务器 (SOL Proxy) 来访问和管理 BMC。 要使用 BMC 管理公用 程序,您必须执行下列任务:

🜠 🚹 您必须先使用 BMC 设置模块、Deployment Toolkit BMCCFG.EXE 公用程序或 Server Administrator 配置 BMC 之后才可以使用 BMC 管理公用程序。

- 1 使用 BMC 设置模块、Deployment Toolkit BMCCFG.EXE 公用程序或 Server Administrator 配置 BMC。
- 1 在 Management Station 上安装 BMC 管理公用程序。

请参阅"<u>配置 Managed System</u>"以了解如何在 Managed System 上配置 BMC,以便使用 BMC 管理公用程序。要详细了解如何使用 BMC 管理公用程序管理系统 BMC,请参阅 "使用 BMC 管理公用程序"。

# 使用 Server Administrator

Server Administrator 版本 2.0 提供了一个方便易用的图形用户界面,可让您在运行着所支持操作系统的系统上远程配置或管理系统的 BMC。您可以使用 Server Administrator Instrumentation Service 配置最相关的 BMC 功能,如平台事件筛选器 (PEF) 参数和警报目标。 另外, Server Administrator 也可以用作命令行界面。 Server Administrator 需要一个安装有操作系统并运行正常的系统。 因此, Server Administrator 最适合日常的 BMC 管理任务,而不适合作为紧急管理控制台执行预引导设置或访问 BMC。 要使用 Server Administrator,您必须执行下列任务:

- 1 在 Managed System 上安装 Server Administrator
- 1 通过 Management Station 上支持的浏览器远程访问 Server Administrator 主页。
- 1 在 Managed System 上远程配置 BMC。

请参阅《Server Administrator 版本 2.0 用户指南》和《命令行界面用户指南》以详细了解如何使用 Server Administrator 来配置和管理系统 BMC。

# 其它可能需要的 Dell 文档

除本《用户指南》之外,您也可以在 Dell 支持网站 support.dell.com 或说明文件 CD 上找到下列指南:

- 1 《Dell OpenManage 快速安装指南》提供在 Management Station 上安装 BMC 管理公用程序的更多信息。
- 1 《Dell OpenManage Server Administrator 版本 2.0 用户指南》提供使用 Server Administrator 管理系统 BMC 的更多信息。
- 1 《Dell OpenManage Deployment Toolkit 版本 1.3 用户指南》提供安装和使用 Deployment Toolkit 公用程序的更多信息。
- 1 《Dell OpenManage Deployment Toolkit 版本 1.3 命令行界面参考指南》提供全部有效 BMC 相关命令行选项、子选项和参数的完整列表。
- 1 《Dell OpenManage IT Assistant 用户指南》版本 7.0 介绍如何在局域网 (LAN)或广域网 (WAN) 上监控和管理大量客户端和服务器系统。
- 1 您的 Dell 系统用户指南补充说明如何使用系统设置程序配置 BIOS,如何使用 BMC 设置模块配置 BMC,以及如何配置系统来使用控制台重定向。

另外, Dell OpenManage readme.txt 文件提供了通过 BMC 管理系统所用程序和公用程序的最新安装和操作信息。 该自述文件可以在 Dell OpenManage Systems Management Consoles CD 和 Dell 支持网站 support.dell.com 上找到。

# 获得技术帮助

每当您不理解本指南中所介绍的一个步骤,或者您的产品工作不正常时,有一些帮助工具可以随时为您提供帮助。 有关使用这些帮助工具的详情,请参阅系统《安装与故障排除指南》中的 "获得帮助"一节。

另外,我们还推出了 Dell 企业培训和认证计划 (Dell Enterprise Training and Certification)。请参阅 www.dell.com/training 了解详情。并非在所有地方提供本服务。

### 返回目录页

### 返回目录页

# 配置 Managed System Dell OpenManage™ 底板管理控制器用户指南

- BIOS 配置
- 底板管理控制器配置

● 使用 Deployment Toolkit 版本 1.3 BMCCFG.EXE 公用程序配置 BMC

● 使用 Server Administrator 版本 2.0 配置 BMC

在使用 BMC 管理公用程序之前,您必须先配置必要的系统 BIOS、网络和串行连接设置来实现对 BMC 的访问。

另外, 要利用 BMC 管理公用程序 IPMI 串行功能, Management Station 与目标 BMC 对应串行 I/O 端口之间使用串行通信线 (null modem cable) 的连接必须正常。

本节介绍使用 BMC 管理公用程序访问和管理 BMC 所必须执行的一些基本步骤。 下面将介绍这些步骤:

- 1 BIOS 配置
- 1 底板管理控制器配置
- 1 使用 Deployment Toolkit BMCCFG.EXE 公用程序配置 BMC
- 1 使用 Server Administrator 配置 BMC

# BIOS 配置

对于大多数配置,您必须先在系统 BIOS 中配置串行端口设置和控制台重定向设置之后才能使用 BMC 管理公用程序。例如,要通过串行电缆连接访问 BMC,必须将 **\*Serial Port** 1"(**申行端口**1)配置为 **\*BMC Serial** (BMC **申行**);如果正在使用 LAN 上串行 (SOL)代理,要通过共享 LAN 访问 BMC,必须将 **\*Serial Port 1"(申行端口 1)**配置 为 BMC NIC。另外,如果您打算利用控制台重定向功能,则必须将 **\*Console Redirection"(控制台重定向**)配置为 **\*Serial Port 1"(申行端口 1)**。要配置必要的系统 BIOS 设置,您必须进入系统设置程序。

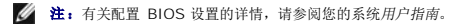

# 进入系统设置程序

- 1. 打开或重新启动系统。
- 2. 看到下列信息时立即按 <F2>:

<F2> = Setup

**"System Setup"(系统设置)**屏幕会出现。

💋 注: 如果操作系统在您按 <F2> 之前开始载入,则让系统完成引导,然后重新启动系统后再试。

- 3. 使用上下箭头键浏览到 "Integrated Devices"(集成设备)字段, 然后按 < Enter >。
- 4. 使用上下箭头键浏览到 "Serial Port 1"(串行端口 1) 字段, 然后按 < Enter >。
- 5. 使用空格键选择串行端口选项。

这些选项包括 COM1、COM3、"BMC Serial"(BMC 申行)、BMC NIC、"Off"(关闭)和 RAC(如果系统上已安装了 RAC 选件)。

如果使用 BMC,则串行端口 1 会使用 COM1 地址,而通信可以通过串行端口,也可以通过集成的共享 NIC。 RAC 控制只使用 COM1 地址。 当控制台重定向被设置为使用串行 端口 1 时,不会有 "Off"(关闭)和 COM3 选项。

- a. 如果您打算通过串行连线访问 BMC,请选择"BMC Serial"(BMC 串行)。
- b. 如果正在使用 SOL 代理并且准备通过共享 LAN 访问 BMC,请选择 BMC NIC。
- 6. 按 <Enter> 返回"System Setup"(系统设置)屏幕。
- 7. 使用上下箭头键浏览到"Console Redirection"(控制台重定向)字段,然后按 < Enter >。
- 8. 使用上下箭头键浏览到 "Console Redirection"( 这制合重定向) 选项,然后使用空格键将控制台重定向设置为 "Serial Port 1" (串行端口 1)。

- 9. 使用上下箭头键浏览到"Failsafe Baud Rate"(故障自动保护波特率)选项,然后使用空格键设置控制台故障自动保护波特率(若可行)。
- 10. 使用上下箭头键浏览到"Remote Terminal Type"(远程终端类型)选项,然后使用空格键选择 VT 100/VT 200 或 ANSI (若可行)。
- 11. 按 <Enter > 返回 "System Setup" (系统设置)屏幕。
- 12. 按 <Esc> 退出系统设置程序。"Exit"(退出)屏幕会显示下列选项:
  - 1 "Save Changes and Exit"(保存更改后退出)
  - 1 "Discard Changes and Exit"(放弃更改后退出)
  - 1 "Return to Setup"(返回设置程序)
- 注:对于大多数选项,所做更改会被记录,但在重新启动系统之后才会生效。
- 注:按 <F1> 可以显示系统设置程序的帮助文件。

# 底板管理控制器配置

在系统启动时,您可以使用 BMC 设置模块执行基本的 BMC 配置。对于更高级的配置选项,请参阅 Deployment Toolkit BMCCFG.EXE 公用程序的说明。

# 进入 BMC 设置模块

- 1. 打开或重新启动系统。
- 2. 开机自检后提示时按 <Ctrl-E>。

如果操作系统在您按 <Crtl-E 之前开始载入,则让系统完成引导,然后重新启动系统后再试。

# BMC 设置模块选项

表 2-1 列出了 BMC 设置模块选项,并显示如何在 Managed System 上配置 BMC。

#### 表 2-1. #32; BMC 设置模块

| 选项                                              | 说明                                             |
|-------------------------------------------------|------------------------------------------------|
| "Static IP vs. DHCP Source"(静态 IP 与 DHCP 地址源)   | 显示将给网络控制器分配静态 IP 地址,还是 DHCP 地址。                |
|                                                 | 往: 此选项在 Dell™ PowerEdge™ 1855 中不可用。            |
| "BMC IP Address" (BMC IP 地址)                    | 输入静态 IP 地址。 该字段的最大值为 255.255.255.255。          |
|                                                 | 注: 当 BMC 无法连接到 DHCP 服务器时会返回 IP 地址 169.254.0.2。 |
| "Subnet Mask" (子网掩码)                            | 输入静态 IP 地址的子网掩码。                               |
| "Gateway"(网关)                                   | 输入静态 IP 地址的 IP 网关。                             |
| "Alerting"(警报发送)                                | 启用或禁用 BMC 警报发送。                                |
|                                                 | 往: 此选项在 Dell PowerEdge 1855 中不可用。              |
| "Alert Destinations"(警报目标)                      | 启用或禁用 BMC 警报发送目标。                              |
| "Alert IP Address" (警报 IP 地址)                   | 显示第一个警报目标的地址。                                  |
| "IPMI Over LAN" (LAN 上 IPMI)                    | 启用或禁用对共享网络控制器的带外 LAN 信道访问。                     |
| "User ID" (用户 ID)                               | 启用或禁用 BMC 用户 ID 2 帐户。                          |
| "AdministratorID2 Account"(管理员 ID 2 帐户)         | 修改管理员帐户的用户名和密码。                                |
| "MAC Address" (MAC 地址)                          | 显示网络控制器的 BMC MAC 地址。                           |
| "Reset BMC settings to default"(将 BMC 设置重设为默认值) | 清除 BMC 设置,并将 BMC 设置重设为默认值。                     |
| "Hostname"(主机名)                                 | 指定用来将 BMC 事件与其所产生的系统关联起来的 Managed System 主机名。  |
|                                                 | 往:此选项在 Dell PowerEdge 1855 中不可用。               |
| VLAN                                            | 启用和配置 BMC 所在的虚拟 LAN (VLAN)。                    |

💋 注: 如果第一个集成网络接口控制器 (NIC1) 被用在 Ether 信道组或链接集合组,则 BMC 管理通信工作将会不正常。 有关网络分组的详情,请参阅网络接口控制器的说明文件。

# 使用 Deployment Toolkit 版本 1.3 BMCCFG.EXE 公用程序配置 BMC

Dell OpenManage<sup>™</sup> Deployment Toolkit (DTK) 包括了一组基于 DOS 的公用程序,用于配置和部署 Dell PowerEdge 系统。 DTK BMCCFG.EXE 公用程序专门设计为使用功能强 大、全面的命令行界面处理全部必要的 BMC 配置任务。 此公用程序在 Dell PowerEdge 1425SC 和所有支持的 Dell PowerEdge x8xx 系统上运行。 在 PowerEdge x7xx 或更早 系统上不支持 BMCCFG.EXE 公用程序。

要使用 BMC 管理公用程序,您必须使用 BMCCFG.EXE 公用程序配置 Managed System。 请执行下列任务:

- 1 安装 Deployment Toolkit 版本 1.3。
- 1 创建包含 DOS 可引导映像、相应光盘驱动程序(仅限光盘)和 BMCCFG.EXE 公用程序的 BMC 配置软盘或光盘。
- 1 配置 BMC 用户。
- 1 配置 BMC SOL 访问。
- 1 配置 BMC IPMI 串行访问。

# 安装和设置

注: 请参阅《Deployment Toolkit 版本 1.3 用户指南》以了解有关安装和使用 DTK 公用程序的详情,参阅《Deployment Toolkit 版本 1.3 命令行界面参考指南》以了解使用 BMCCFG.EXE 配置和管理 BMC 所需要的全部有效选项、子选项和参数。

DTK 组件在 Dell 支持网站 **support.dell.com** 上以自抽取 zip 文件的形式提供。 自抽取文件可以在所有运行 Microsoft® Windows® 操作系统的系统上打开,也可以在 DOS 中使用 **PKUNZIP.EXE** 公用程序(未随 DTK 提供)抽取。 默认情况下,**dtk-1.3-dos-AXX.exe** 文件会抽取到本地硬盘的根目录 **C:\**。 在抽取文件时可以通过指定不同的路径来更改这个位 置。 执行下列步骤将 DTK 组件抽取到运行 Windows 的工作站:

- 1. 从 Dell 支持网站 support.dell.com 下载 DTK 文件 dtk-1.3-dos-AXX.exe,并将其保存到运行着支持的 Windows 操作系统的系统上的任何位置。
- 2. zip 文件被下载后,双击它。
- 3. 单击"OK"(确定)。
- 4. 单击"Unzip"(解压缩)。

默认情况下,DTK 文件会被解压缩到 C:\Dell\Toolkit。 BMCCFG.EXE 公用程序位于 C:\Dell\Toolkit\Tools 目录内。

# 创建可引导软盘或光盘

遵照下列指导创建可以用来在 Managed System 上配置 BMC 的可引导介质。

可引导软盘映像必须至少包含命令解析程序 (COMMAND.COM)、配置文件 (CONFIG.SYS)、初始启动脚本 (AUTOEXEC.BAT) 以及相应的光盘驱动程序和网络驱动程序(仅限光盘)。

☑ 注: DTK 公用程序支持 MS-DOS® 版本 6.22 及更高版本,但建议使用 MS-DOS 版本 7.1 或更高版本。

- 1. 在 DOS 中引导系统。
- 2. 将空白的 1.44-MB 软盘插入软驱。
- 3. 输入 cd\dos 进入 DOS 目录。
- 4. 输入 Format A:/S 格式化软盘,然后传送可以让软盘引导系统的文件。
- 5. 根据需要复制其它文件。

例如,输入下列内容,并在每个命令后按 <Enter>:

- l copy format\*.\* a:
- l copy mscdex\*.\* a:
- l copy xcopy\*.\* a:
- l copy smartdrv\*.\* a
- l copy sys\*.\* a:
- 1 等
- 6. 创建(或编辑)载入所需设备驱动程序(例如,光驱驱动程序)的 autoexec.bat 文件。
- 7. 创建(或编辑)载入目标系统设备所需驱动程序的 config.sys 文件。

如果您使用可引导软盘配置 BMC,请转到下一步。 如果您使用可引导 CD 配置 BMC,请转到步骤 9。

8. 将 BMCCFG.EXE 公用程序复制到可引导软盘。

现在您可以使用 BMCCFG.EXE 公用程序配置 BMC 了。请转到"配置 BMC"。

- 9. 启动光盘刻录软件,并使用刚创建为引导映像的可引导软盘生成 DOS 可引导光盘。
- 10. 将 BMCCFG.EXE 公用程序复制到光盘的根目录。

现在您可以使用可引导光盘在 Managed System 上配置 BMC 了。 请转到"<u>配置 BMC</u>"。

# 配置 BMC

使用 BMC 管理公用程序在 Managed System 远程管理 BMC 之前,您必须执行一些基本配置任务。 DTK BMCCFG.EXE 公用程序提供了功能强大的命令行界面用于执行下列配置任务:

- 1 为 Managed System 配置 BMC 用户
- 1 为 Managed System 配置 IPMI LAN 访问和 SOL 访问的 BMC IP 地址
- 1 为 Managed System 配置 IPMI 串行访问的 BMC 串行信道

推:请参阅《Deployment Toolkit 版本 1.3 用户指南》以了解有关安装和使用 DTK 公用程序的详情,参阅《命令行界面参考指南》以了解使用 BMCCFG.EXE 配置和管理 BMC 所需要的全部有效选项、子选项和参数。

# 配置新的 BMC 用户

默认情况下,BMC 配置为用户 ID 2 的用户名为: root,密码: calvin。 强烈建议您在部署系统时更改用户名和密码。

- 1. 将 DOS 可引导 BMC 配置软盘或光盘插入要执行部署系统的相应驱动器, 然后重新引导系统。
- 2. 要创建新的用户,请在命令提示符下输入:

bmccfg username --userid=X --name= $2\pi$ 

其中 X 是 2-10 间的一个数字,名称是一个 16 个或更少字符的 ASCII 字符串。

按 <Enter> 执行命令行选项。

3. 要启用新的用户 ID, 请在命令提示符下输入:

bmccfg useraction --userid=X --action=enable

按 <Enter> 执行命令行选项。

4. 要设置 BMC 用户的密码,请在命令提示符下输入:

bmccfg passwordaction --action=setpassword --userid=X --password=密码

其中密码是一个 16 个或更少字符的 ASCII 字符串。

注意:必须为每个 BMC 用户设置密码。 BMC 固件不允许访问具有空用户名或密码的用户。

按 <Enter> 执行命令行选项。

#### 配置 BMC IP 地址

- 1. 将 DOS 可引导软盘或光盘插入要执行部署系统的相应驱动器, 然后重新引导系统。
- 2. 要将 LAN 信道的 BMC IP 地址源配置为 DHCP, 请在命令提示符下输入:

bmccfg lcp --ipaddrsrc=dhcp

```
按 <Enter> 执行命令行选项。
```

要了解用于配置 BMC LAN 信道的全部有效选项、子选项和参数,请参阅《Deployment Toolkit 版本 1.3 命令行界面参考指南》。

3. 要将 LAN 信道的 BMC IP 地址源配置为静态 IP 地址,请在命令提示符下输入:

bmccfg lcp --ipaddrsrc=static --ipaddress=XXX.XXX.XXX.XX --subnetmask=XXX.XXX.XX.X --gateway=XXX.XXX.XXX.X

按 <Enter> 执行命令行选项。

要了解用于配置 BMC LAN 信道的全部有效选项、子选项和参数,请参阅《Deployment Toolkit 版本 1.3 命令行界面参考指南》。

#### 配置 BMC 串行信道访问

- 1. 将 DOS 可引导软盘或光盘插入要执行部署系统的相应驱动器,然后重新引导系统。
- 2. 要配置 BMC 的串行端口,请在命令提示符下输入:

bmccfg scp --connectionmode=basic --msgcommbitrate=XXXXX

其中 XXXXX 是以 bps 为单位的波特率。

按 <Enter> 执行命令行选项。

要了解用于配置 BMC 串行信道的全部有效选项、子选项和参数,请参阅《Deployment Toolkit 版本 1.3 命令行界面参考指南》。

# 使用 Server Administrator 版本 2.0 配置 BMC

您也可以使用 Server Administrator 配置 BMC 选项, Server Administrator 是 Managed System 上必须安装的一对一系统管理软件。 一旦安装,您就可以从带有所支持浏览器的 Management Station 远程访问 Server Administrator 来执行 BMC 配置任务。 请参阅《Server Administrator 用户指南》以了解安装和使用 Server Administrator 的详情。

您可以通过 Server Administrator 主页或其命令行界面配置 BMC 设置。用户必须具有 Administrator (管理员) 权限才能访问 BMC 设置。以 User (用户)或 Power User (高级用户)组权限登录的用户可以查看 BMC 信息,但不能更改设置。

请参阅《Server Administrator 版本 2.0 命令行界面用户指南》以了解通过命令行配置 BMC 的信息。

使用 Server Administrator 时,单击全局导航栏上的"Help"(帮助)可以了解您当前所查看窗口的详细信息。 基于 Server Administrator 在 Managed System 上发现的用户权 限、具体硬件和软件组,用户可以查阅其可访问的所有窗口的 Server Administrator 帮助。

# 配置 BMC

Server Administrator Instrumentation Service 可以让您管理底板管理控制器 (BMC)功能,如常规 BMC 信息、LAN 和申行端口的配置、BMC 用户及 BIOS 设置。 要使用 Server Administrator 在 Managed System 上配置 BMC,请执行下列步骤:

💋 注: 您必须以 Admin (管理员)身份登录才能配置 BMC 设置。

- 1. 登录到目标系统的 Server Administrator 主页。
- 单击 **"System"(系统)**对象。
- 3. 单击 **"Main System Chassis"(主系统机箱)**对象。
- 4. 单击 BMC 对象。
- 5. "BMC Information" (BMC 信息) 窗口会出现。
- 6. 单击 "Configuration" (配置) 选项卡。

在"Configuration"(配置)选项卡下面,您可以配置 LAN、串行端口和 LAN 上串行。

7. 单击 **"Users"(用户)**选项卡。

在"Users"(用户)选项卡下面,您可以修改 BMC 用户配置。

✿ 注意:必须为每个 BMC 用户设置密码。 BMC 固件不允许访问具有空用户名或密码的用户。

8. 单击 **"BIOS Setup" (BIOS 设置)**选项卡。

在"BIOS Setup"(BIOS 设置)选项卡下面,您可以修改串行端口、控制台重定向和控制台重定向故障自动保护波特率的状态。

返回目录页

#### 返回目录页

# 使用 BMC 管理公用程序 Dell OpenManage<sup>™</sup> 底板管理控制器用户指南

- 安装 BMC 管理公用程序
- 安装过程
- IPMI Shell
- SOL Proxy
- 使用 SOL Proxy 配置文件配置 SOL Proxy

BMC 管理公用程序是一组软件应用程序,可以实现配有 BMC 的系统远程管理和配置。 BMC 管理公用程序包括下列组件:

1 命令行界面 (IPMI Shell)

IPMI Shell 是一个可编写脚本的控制台应用程序,可以使用 IPMI 1.5 协议来控制和管理远程系统。 IPMI Shell 支持到 BMC 的串行访问和 LAN 访问。 它允许通过命令行 shell,而非图形用户界面 (GUI) 来管理一个或多个 Managed System。 使用 IPMI Shell 可以执行下列任务:

- o 系统电源管理
- o 系统标识
- o 访问事件日志
- o 系统标识符控制
- 1 LAN 上串行 Proxy (SOL Proxy)

SOL Proxy 是一个远程登录后台程序,允许使用 LAN 上申行 (SOL) 和 IPMI 1.5 协议基于 LAN 管理远程系统。所有标准远程登录客户端应用程序,如 Microsoft® Windows® 上的 HyperTerminal,或 Red Hat® Enterprise Linux 上的远程登录都可以用来访问此后台程序的功能。配合远程系统 BIOS 控制台重定向的 SOL 协议允许管理员通过 LAN 远程查看和更改 Managed System 的 BIOS 设置。使用 SOL 也可以通过 LAN 访问 Red Hat Enterprise Linux 单行控制台和 Microsoft 的 EMS/SAC 界面。

注意:所有版本的 Microsoft Windows 操作系统都包括有 Hilgraeve 的 HyperTerminal 终端仿真软件。但是,包括的版本没有提供控制台重定向期间需要的许多功能。这时,您可以使用支持 VT100 或 ANSI 仿真模式的任何终端仿真软件。 Hilgraeve 的 HyperTerminal Private Edition 6.1 或更高版本就是支持系统上控制台重定向的一种完全 VT100 或 ANSI 终端仿真程序。

💋 注:请参阅本系统的用户指南以了解有关控制台重定向的详情,其中包括硬件和软件要求以及如何配置主机和客户系统使用控制台重定向。

2 注: HyperTerminal 和远程登录设置必须与 Managed System 上的设置一致。例如,波特率和终端模式应相符。

# 安装 BMC 管理公用程序

BMC 管理公用程序被安装在一个 Management Station 系统上,以便可以远程连接到 Managed System 的 BMC。 请参见图 3-1。

# 安装前提条件

在使用 BMC 管理公用程序之前,您必须至少执行"配置 Managed System"中所述的基本的 BIOS 和 BMC 配置任务。

另外,要使用 IPMI 串行功能访问 BMC, Management Station 与 Managed System 的 BMC 对应串行 I/O 端口之间使用串行通信线 (null modem cable) 的连接必须正常。

#### 图 3-1. 在 Management Station 上安装

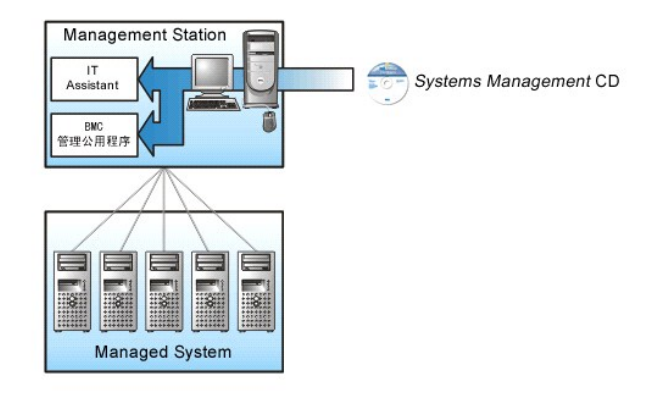

# 支持的操作系统

Management Station 必须运行下列一个支持的操作系统:

- 1 Red Hat Enterprise Linux AS (版本 2.1)
- 1 Red Hat Enterprise Linux AS、ES、WS(版本 3)
- 1 Microsoft Windows 2000
- 1 Microsoft Windows XP
- 1 Microsoft Windows Server 2003 Web、Standard 和 Enterprise Edition

同时确保满足以下条件:

- 1 系统上没有安装任何版本的 IT Assistant。
- 1 SQL 服务器已启动并且正在运行。

# 安装过程

以下安装过程介绍了在各个所支持操作系统中安装和卸载 BMC 管理公用程序的各步说明:

- 1 在运行所支持 Windows 操作系统的系统上安装/卸载
- 1 在运行所支持 Red Hat Linux 操作系统的系统上安装/卸载

# 在运行所支持 Windows 操作系统的系统上安装

要在运行 Windows 操作系统的 Management Station 上安装 BMC 管理公用程序,请执行以下步骤:

- 1. 以管理员身份登录到要安装系统管理软件组件的系统。
- 2. 退出所有打开的应用程序,并禁用病毒扫描软件。
- 3. 将 Systems Management Consoles CD 插入到系统的光驱。

如果 CD 没有自动启动安装程序,请单击"Start"(开始) 按钮,再单击"Run"(运行),然后输入 x:\windows\:setup.exe(其中 x 是光驱的盘符)。

"Dell OpenManage Management Station Installation Version 4.3" (Dell OpenManage Management Station Installation 版本 4.3) 屏幕会出现。

4. 单击 "Install, Modify, Repair or Remove Management Station"(安装、修改、修复或卸下 Management Station)。

"Welcome to Install Wizard for Dell OpenManage Management Station"(欢迎使用 Dell OpenManage Management Station 安装向导) 屏幕会出现。

5. 单击"Next"(下一步)。

软件许可协议会出现。

6. 如果同意,选择"I accept the terms in the license agreement"(我接受许可协议中的条款)。

**"System Type"(系统类型)**屏幕会出现。

7. 选择 "Custom Setup" (自定义设置) 并单击 "Next" (下一步)。

"Custom Setup"(自定义设置)屏幕会出现。

8. 从 BMC 控制台左边显示的下拉菜单中,选择 **"This feature, and all subfeatures will be installed on the local hard drive"(此功能及所有子功能将会安装到本地 硬盘驱动器上)**。

要接受默认目录路径,请单击"Next"(下一步)。 否则,请单击"Browse"(浏览),浏览到想要安装软件的目录,然后单击"Next"(下一步)。

"Ready to Install the Program"(准备安装程序)屏幕会出现。

9. 确保所有信息均正确并单击"Install"(安装)。

"Installing Dell OpenManage Management Station"(安裝 Dell OpenManage Management Station) 屏幕会出现并显示安装的状况。

```
10. 安裝完成后, "Install Wizard Completed"(安装向导已完成)屏幕会显示。 单击 "Finish"(完成)。
```

请参阅《Dell OpenManage™ 版本 2.0 用户指南》以了解在 Management Station 上安装 BMC 管理公用程序的详情。

#### 默认情况下,安装程序会将文件复制到以下目录: C:\Program Files\ Dell\SysMgt\bmc。

SOL Proxy 服务在安装之后不会自动启动。 要在安装后启动 SOL Proxy 服务,您可以重新引导系统(SOL Proxy 会在重新引导时自动启动),或转到 bmc 目录并输入以下命令来手动 启动服务:

solproxy start

# 在运行所支持 Windows 操作系统的系统上卸载

要卸载 BMC 管理公用程序,请使用 "Control Panel"(控制面板)中的 "Add/Remove Programs"(添加/删除程序)公用程序。

# 在运行所支持 Red Hat Enterprise Linux 操作系统的系统上安装

要在运行 Red Hat Enterprise Linux 操作系统的 Management Station 上安装 BMC 管理公用程序,执行以下步骤:

- 1. 作为 root 登录到要安装 Management Station 组件的系统。
- 如有必要,加载 Systems Management Consoles CD (使用 mount /mnt/cdrom 命令)。
- 使用以下命令安装 BMC 管理公用程序: rpm -ivh /linux/bmc/osabmcutil\*.rpm

默认情况下,安装程序将文件复制到以下位置:

/etc/init.d/solproxy

/etc/solproxy.cfg

/usr/sbin/solproxyd

/usr/bin/solconfig

/usr/bin/ipmish

在系统启动时, SOL Proxy 会自动启动。 另外, 您也可以转到目录 /etc/init.d, 并且使用以下命令管理 SOL Proxy 服务:

solproxy status solproxy start solproxy stop

# 在运行所支持 Red Hat Enterprise Linux 操作系统的系统上卸载

要卸卸 BMC 管理公用程序,请执行下列步骤:

- 1. 以 root 登录。
- 2. 输入以下命令删除所有安装的软件包。

rpm -e osabmcutil

如果已经卸载 BMC 管理公用程序,将会收到一条成功信息。

# **IPMI Shell**

IPMI Shell 是一个 CLI 控制台应用程序,它没有图形用户界面。 其命令和选项只使用命令行参数来指定。

IPMI Shell 支持一次到一个系统的带外 (OOB) 访问(通过 LAN 或串行端口),但是,多个 IPMI Shell 会话可以同时在同一个 Managed System 上运行。请参阅图 3-2。

IPMI Shell 允许具有用户级别 BMC 用户权限的用户:

- 1 显示当前电源状态。
- 1 显示 Managed System 的 16 字节系统 GUID。
- 1 显示系统的现场可更换单元 (FRU) 的信息。
- 1 显示 BMC 固件信息。
- 1 显示事件日志的摘要信息。
- 1 显示记录的事件。

除具有用户级别 BMC 用户权限的用户可以执行操作之外, IPMI Shell 也允许具有操作员级别和管理员级别的 BMC 用户权限的用户:

- 1 开机、重设或关机后再打开 Managed System。
- 1 模拟强制关闭 Managed System 电源(强制系统关机,而不关闭操作系统)。
- 1 删除系统事件日志 (SEL)。
- 1 打开/关闭闪烁的系统标识 LED。

为便于运行命令脚本,一旦成功执行,IPMI Shell 即会以一个为零的退出代码来终结,并以可解析的格式输出执行结果。如果遇到错误,该程序会以一个非零的错误代码来终结,并以可解 析的格式输出错误。 请参阅"<u>BMC 管理公用程序错误代码</u>"以了解所有可能的 BMC 管理公用程序错误代码。

#### 图 3-2. IPMI Shell 图

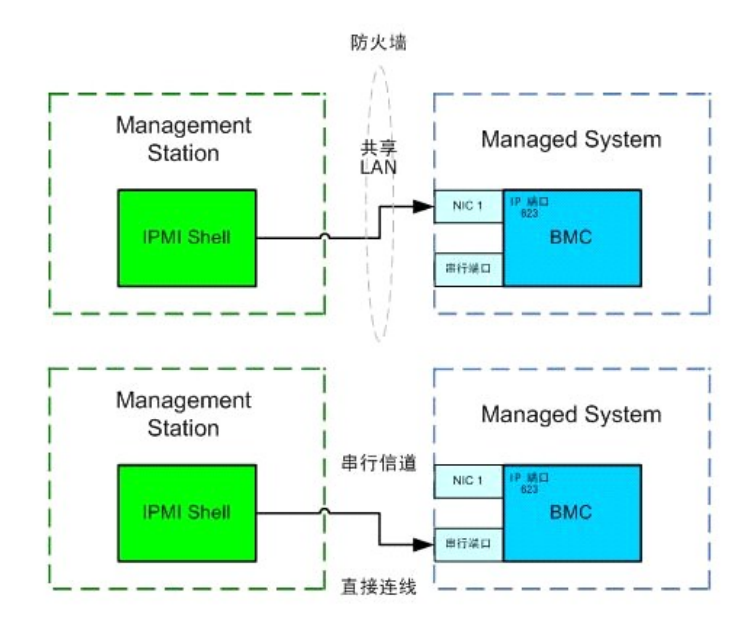

# 使用 IPMI Shell

要使用 IPMI Shell, 请执行下列步骤:

在运行支持的 Microsoft Windows 操作系统的系统上:

- 1. 启动 "Command Prompt"(命令提示符)窗口。
- 2. 转到 ipmish.exe 文件所在的目录。 默认情况下, ipmish.exe 位于目录: C:\Program Files\ Dell\SysMgt\bmc.
- 3. 输入 IPMI Shell 命令(请参阅"IPMI Shell 命令语法"))管理远程系统。 转到"IPMI Shell 命令"以了解全部有效的选项、命令、子命令和参数。

在运行支持的 Red Hat Enterprise Linux 操作系统的系统上:

- 1. 启动一个操作系统 (OS) shell。
- 2. 输入 IPMI Shell 命令(请参阅"IPMI Shell 命令语法"))管理远程系统。 转到"IPMI Shell 命令"以了解全部有效的选项、命令、子命令和参数。

# IPMI Shell 命令语法

IPMI Shell CLI 命令的一般语法如下:

**ipmish** [*全局选项*] ... 命令 [; 命令] ... 命令的一般用法如下:

命令[子命令][命令选项和参数]...全局选项和命令特定选项始终为以下格式:

-选项参数

例如:

-help

**-max** 20

-u John

嵌入制表符或空格的参数必须括在一对双引号 (") 中。 例如:

-user "John Smith"

每个命令都有一个默认操作。 默认操作通常是,但不一直是,读取和显示命令的当前设置或状态等操作。

# IPMI Shell 全局选项

IPMI Shell 具有以下全局选项:

# IPMI 会话选项 -ip

#### 摘要

ipmish -ip bmc\_ip\_地址 | bmc\_主机名 -u 用户名 -p 密码

# 说明

这个选项用于使用 LAN 信道建立到远程 Managed System 的连接。如果没有配置其它端口,则会使用安装时指定的 IP 端口(默认值是 623)。

# 选项

🌽 注:以下选项不能单独使用。 一个或多个 IPMISH 命令必须跟着选项。

-ip bmc\_ip\_地址 | bmc\_主机名

指定远程 Managed System 的 IP 地址或主机名。

-u *用户名* 指定 BMC 用户名。

-p 密码

指定 BMC 用户密码。

# IPMI 会话选项 -com

# 摘要

ipmish -com serial\_port -baud baud\_rate -flow flow\_control -u username -p password

### 说明

这个选项用于使用串行信道建立到远程 Managed System 的连接。

### 选项

注:以下选项不能单独使用。一个或多个 IPMISH 命令必须跟着选项。

### -com *串行端口*

指定建立到 Managed System 的 IPMI 会话时使用的串行端口。 对于运行 Windows 的系统, Management Station 端口可以为 1、2、3 等。 对于运行 Red Hat Enterprise Linux 的系统, Management Station 端口可以为 ttyS0、ttyS1、ttyS2 等。

#### -baud 波特率

指定串行信道上的通信波特率,如 9600 或 19200。 串行信道的波特率应与 Managed System 中设置的波特率相符。

-flow 流控制

指定数据流控制方法。 有两个流控制选项: CTS (硬件流控制) 和 NONE (没有流控制)。

-u *用户名* 

指定 BMC 用户名。

-p 密码

指定 BMC 用户密码。

IPMI 帮助选项 -help

摘要

ipmish -help [命令]

# 说明

此选项显示以下信息:

1 所有命令的摘要页

- 1 一个命令所有子命令的摘要
- 1 命令-子命令组合的详细说明

# 选项

-help 命令

如果没有指定参数,则会打印一个命令列表和选项的简要说明。如果有一个指定有效命令的参数,则 help 选项会显示该命令的详细说明。 请参见<u>图 3-3</u> 和<u>图 3-4</u>。

图 3-3. IPMI 帮助选项实例 1

| C:\WIN                              | NT/system32\cmd.exe                                                                                                    |     |
|-------------------------------------|----------------------------------------------------------------------------------------------------|-----|
| Command                             | Syntax:                                                                                                    |     |
| ipmish -                            | -ip <ip hostname="" ¦=""> [-u <user>] [-p <password>] subcommand</password></user></ip>                                                                                                    |     |
| ipmish –                            | -com <serialport> [-baud <baudrate>] [-flow <flowcontrol>]<br/>[-u <user>] [-p <password>] subcommand</password></user></flowcontrol></baudrate></serialport>                                                                                            |     |
| Standard                            | d Options:                                                                                                    |     |
| -ip                                 | specifies the IP address or hostname of the remote managed server BMC.                                                                                                    |     |
| -com                                | specifies the port to use for the serial connection (i.e. for<br>Windows, valid values include "1", "2", "3", etc for Linux<br>valid values include "ttyS0", "ttyS1", "ttyS2", etc.).                                                                    |     |
| -baud                               | specifies the baudrate to use for the serial connection (i.e.<br>"9600", "19200","38400","57600","115200", etc.). If not<br>specified,the default baud-rate is 19200.                                                                                    |     |
| -flow                               | <pre>specifies the flowcontrol mode used for the serial connection<br/>(i.e. "none" = no flowcontrol, "cts" = CTS/RTS hardware flowcontrol<br/>"xon" = xon/xoff software flowcontrol). If not specified, the defau<br/>flowcontrol is cts.</pre>         | últ |
| -u                                  | specifies the username used for the connection. If not specified, the default is the anonymous user.                                                                                                    |     |
| –թ                                  | specifies the password used for the connection. If not specified, the default password is NULL or the empty string.                                                                                                    |     |
| Valid Su                            | ubcommands:                                                                                                    |     |
| identify<br>power<br>sel<br>sysinfo | y - controls the identification LED on front panel of server.<br>- controls the power options of server (i.e. shutdown).<br>- performs operations with the System Event Log (SEL).<br>- displays general system information related to the server and BM | c.  |

图 3-4. IPMI 帮助选项实例 2

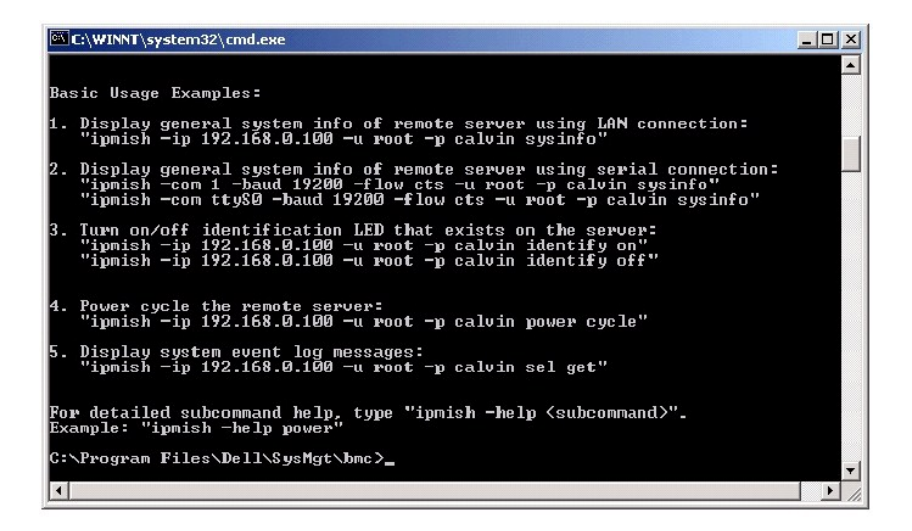

# IPMI Shell 命令

表 3-1 列出了包含简单说明的 IPMI Shell 命令。

# 表 3-1. IPMI Shell 命令

| 命令       | 说明                       |
|----------|--------------------------|
| identify | 控制前面板上的标识 LED。           |
| sysinfo  | 检索和显示 Managed System 信息。 |
| power    | 控制 Managed System 的电源状态。 |
| sel      | 显示或删除 SEL 中的信息。          |

# identify

# 摘要

identify [on [-t 秒数] | off]

# 说明

此命令控制前面板上的标识 LED。 请参见图 3-5。

#### 子命令

on

off

打开或关闭 Managed System 的前面板 LED。 如果 BMC 支持 IPMI 扩展 Chassis Identify On 命令,则在使用 identify off 命令关闭 LED 之前, identify on 命令会无限期地 打开 LED。

#### 选项

-t 秒数

指定 LED 打开多长时间。 它不应超过 255 秒。

# 默认子命令

如果没有指定子命令,则这个命令与 identify on 命令作用相同。

#### 图 3-5. identify 选项实例

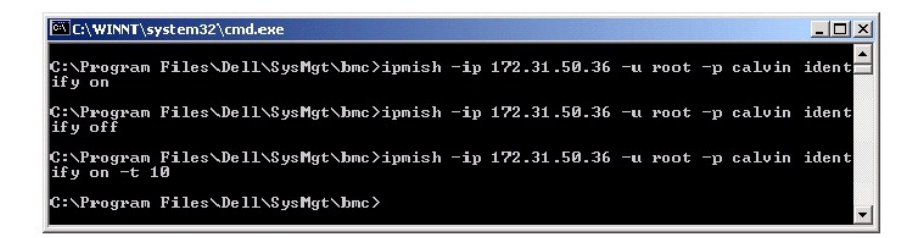

# sysinfo

#### 摘要

sysinfo [fru | id]

### 说明

这个命令会检索和显示系统信息,其中包括 Managed System 的现场可更换单元 (FRU) 和 BMC 信息。 请参见图 3-6。

# 子命令

fru — 返回 FRU 相关信息

id — 返回 BMC 相关信息

# 默认子命令

如果没有指定子命令,则这个命令与 sysinfo id 命令作用相同。 请参见<u>图 3-6</u>。

图 3-6. sysinfo 选项实例

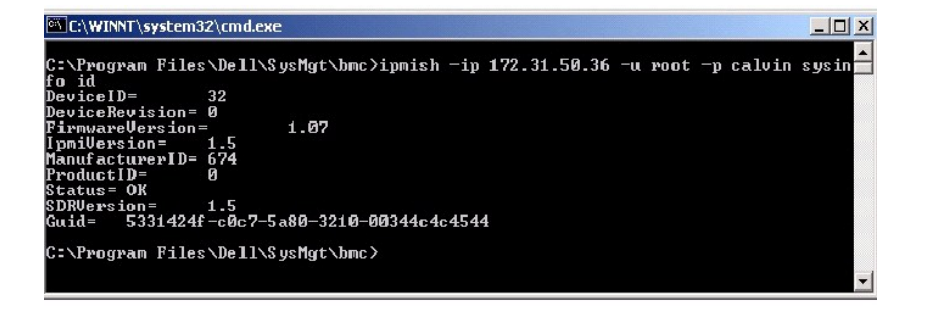

power

#### 摘要

power status

power off [-force] | on | cycle | reset

#### 说明

这个命令显示 Managed System 的当前电源状态,打开、关闭或重设系统。 请参见图 3-7。

# 子命令

status — 显示系统的当前电源状态,返回值为"on"(开)或"off"(关)。

on — 打开 Managed System。

off - 发出"正常关机" IPMI 命令。

🧭 註: 当操作系统在 Managed System 上引导时或操作系统被锁定时, off 子命令不起作用。 另外, 如果您当前没有登录到 Managed System, 这个子选项不会起作用。

cycle — 关闭系统,暂停后再打开系统。

reset - 传送系统重设信号,而不管电源状态是什么。

# 选项

-force

这个选项模拟按下电源按钮,强制系统关机,而不关闭操作系统。

### 默认子命令

如果没有指定子命令,则这个命令与 power status 命令作用相同。 请参见图 3-7。

# 图 3-7. power 选项实例

| C:\WINNT\system32\cmd.exe                                                                           |       |
|----------------------------------------------------------------------------------------------------|-------|
| C:\Program Files\Dell\SysMgt\bmc≻ipmish −ip 172.31.50.36 −u root −p calvin<br>status<br>Status= on  | power |
| C:\Program Files\Dell\SysMgt\bmc>ipmish -ip 172.31.50.36 -u root -p calvin<br>off -force            | power |
| C:\Program Files\Dell\SysMgt\bmc≻ipmish —ip 1?2.31.50.36 —u root —p calvin<br>status<br>Status= off | power |
| C:\Program Files\Dell\SysMgt\bmc>ipmish -ip 172.31.50.36 -u root -p calvin<br>on                    | power |
| C:\Program Files\Dell\SysMgt\bmc≻ipmish —ip 172.31.50.36 —u root —p calvin<br>status<br>Status= on  | power |
| C:\Program Files\Dell\SysMgt\bmc≻ipmish −ip 172.31.50.36 −u root −p calvin<br>cycle                 | power |
| C:\Program Files\Dell\SysMgt\bmc>ipmish -ip 172.31.50.36 -u root -p calvin<br>reset                 | power |
| C:\Program Files\Dell\SysMgt\bmc}_                                                                  | -     |

sel

# 摘要

sel status

sel get [ [-begin 索引1 ] [-end 索引2 | -max 计数] ] | [-last n]

sel clear

# 说明

这个命令显示事件日志信息,显示事件日志的内容,并删除所有事件日志记录。请参见图 3-8。

子命令

status — 显示系统事件日志记录的总数。 get — 打印全部或部分事件日志。

clear — 删除事件日志中的所有记录。

# 选项

-begin *索引1* 

指定显示的第一条记录。

-end *索引2* 指定显示的最后一条记录。 -max 计数

指定显示的最大记录数。

如果计数参数的值大于记录总数,则显示的最后一条记录将是事件日志中的最后一个。

-last n

指定被显示的记录号,从最后一条记录开始往前数。

### 默认子命令

如果没有指定子命令,则这个命令与 sel status 命令作用相同。

#### 显示格式

系统事件日志记录使用列表格式显示。 列标题有: "Ordinal Number"(順序号)、"Date"(日期)、"Time"(时间)、"Sensor Number"(传感器号)、"Sensor Type"(传感器类型)和"Brief Description"(简要说明)。 请参见图 3-8。

图 3-8. sel 选项实例

| C:\WINNT\system32\cmd.exe                                                        | 2                      |                                |                                         |
|----------------------------------------------------------------------------------|------------------------|--------------------------------|-----------------------------------------|
| C:\Program Files\Dell\S<br>et -begin 2 -end 5                                    | ysMgt∖bmc>ipmish       | -ip 172.31.50.36               | 5 -u root -p calvin sel g               |
| 2= 2004/10/25 14:3                                                               | 7:04, #3               | Temperature,                   | Upper Non-critical - goi                |
| 3 = 1970/01/03 11:5                                                              | 8:52, #67              | Power Supply,                  | Power Supply Failure det                |
| ected<br>4= 1970/01/03 11:5<br>5= 1970/01/03 11:5                                | 8:52, #67<br>8:52, #83 | Power Supply,<br>Power Supply, | Power Supply AC lost<br>Redundancy Lost |
| C:\Program_Files\Dell\S                                                          | ysMgt∖bmc>ipmish       | -ip 172.31.50.36               | 5 —u root —p calvin sel g               |
| et -begin 3 -max 2<br>3= 1970/01/03 11:5                                         | 8:52, #67              | Power Supply,                  | Power Supply Failure det                |
| 4= 1970/01/03 11:5                                                               | 8:52, #67              | Power Supply,                  | Power Supply AC lost                    |
| C:\Program Files\Dell\SysMgt\bmc>ipmish -ip 172.31.50.36 -u root -p calvin sel g |                        |                                |                                         |
| 3= 1970/01/03 11:5                                                               | 8:52, #67              | Power Supply,                  | Power Supply Failure det                |
| ected<br>4= 1970/01/03 11:5<br>5= 1970/01/03 11:5                                | 8:52, #67<br>8:52, #83 | Power Supply,<br>Power Supply, | Power Supply AC lost<br>Redundancy Lost |
| C:\Program Files\Dell\S                                                          | ysMgt∖bmc〉             |                                | ▼                                       |

# **SOL Proxy**

SOL Proxy 是一个简单的远程登录服务器。 它允许远程登录客户端使用 LAN 通信信道与远程 Managed System 的硬件指定串行端口通信。 请参见图 3-9。 使用 SOL Proxy, 管理 员可以通过共享的 LAN 查看和更改 BIOS 设置。 另外, 您也可以使用 Red Hat Enterprise Linux 串行控制台和 Microsoft 的 EMS/SAC 界面访问使用 SOL Proxy 的 Managed System BMC。 SOL Proxy 不支持到 Managed System BMC 的带内或串行连接。

当在远程 Managed System 上启用了到串行端口的 BIOS 控制台重定向时,所有使用 BIOS 对系统控制台读写的应用程序将会使其 I/O 重定向到指定的串行 I/O 端口。 当 SOL 被激 活时,BMC 固件可以读取写入到串行端口的所有数据,并将其作为 LAN 数据包传输到 SOL Proxy。 SOL Proxy 之后会将该数据作为 TCP/IP 数据包传输到远程登录客户端。

而与之相反,所有远程登录客户端的键盘活动会由 SOL Proxy 发送到 BMC。 之后 BMC 会将这些数据包写入到系统串行 I/O 端口。

注: 请参阅本系统的用户指南以了解有关控制台重定向的详情,其中包括硬件和软件要求以及如何配置主机和客户系统使用控制台重定向。

图 3-9. SOL Proxy 图示

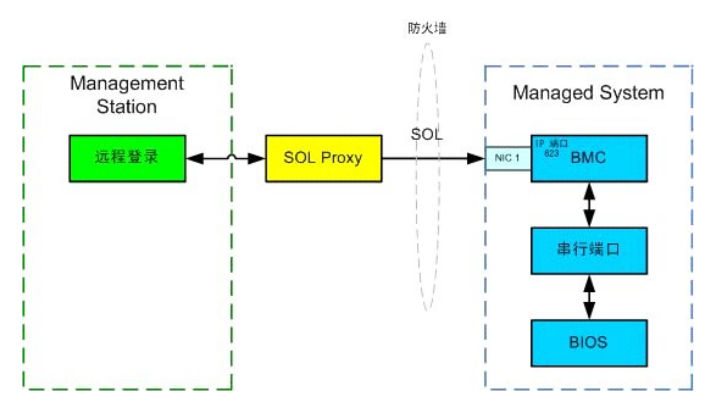

SOL Proxy 通信模式可以让您查看和配置 Managed System 的 BIOS 设置,以及使用远程登录客户端远程重设 Managed System。 SOL Proxy 被安装为一个后台程序服务,会自动 在每次系统引导时启动。 SOL Proxy 一次只能处理一个远程登录会话。

您可以使用各种不同的远程登录客户端访问 SOL Proxy 功能。例如:

- 1 在 Windows 环境中,您可以将命令提示符窗口用作控制台。 但是,除在运行 Windows Server 2003 的系统之外, <F1> 和 <F2> 等功能键在这个客户端上都不能正确操 作。
- 1 在 Windows 环境中, 您也可以将任何支持 VT100 或 ANSI 仿真模式的远程登录应用程序(如 HyperTerminal)用作控制台。 HyperTerminal 键映射是基于所支持的终端仿 真模式的,它不支持一些有用的终端类型。例如, HyperTerminal 不支持"Linux"终端模式(一种修改的 VT100 终端)。如果您使用 HyperTerminal 连接到 Red Hat Enterprise Linux 控制台(由 SOL 重定向),则基于远程应用程序的"tty"设置,功能键和箭头键可能不能使用。
- 注意:所有版本的 Microsoft Windows 操作系统都包括有 Hilgraeve 的 HyperTerminal 终端仿真软件。但是,包括的版本没有提供控制台重定向期间需要的许多功能。 这时,您可以使用支持 VT100 或 ANSI 伤真模式的任何终端仿真软件。 Hilgraeve 的 HyperTerminal Private Edition 6.1 或更高版本就是支持系统上控制台重定向的一种完全 VT100 或 ANSI 终端仿真程序。
  - 拴: 在使用 HyperTerminal 时,您必须取消选择 "Wrap lines that exceed terminal width"(将超过终增宽度的行自动换行)复选框以避免可能显示为损坏或乱码的控制台重定向数据。要取消选择此功能,单击 "File"(文件)→ "Properties"(属性)→ "Settings"(设置)→ "ASCII Setup..."(ASCII 设置...)→ "Wrap lines that exceed terminal width"(将超过终增宽度的行自动换行)。
  - 💋 注:请参阅本系统的用户指南以了解有关控制台重定向的详情,其中包括硬件和软件要求以及如何配置主机和客户系统使用控制台重定向。
  - 1 在 Red Hat Enterprise Linux 环境中,您可以将 csh 或 ksh 等 shell 用作控制台,也可以使用任何支持 VT100 或 ANSI 仿真模式的远程登录应用程序。

2 注: HyperTerminal 和远程登录设置必须与 Managed System 上的设置一致。例如,波特率和终端模式应相符。

在控制台重定向期间也可以使用终端中断功能。使用此功能需要所用的终端程序能够发送中断功能。例如, Red Hat Enterprise Linux 远程登录模块能够发送中断信号,方法是键入:

Ctrl+]send brk<Enter>

Red Hat Enterprise Linux SysRq 功能就是一种通过使用中断功能启用的高级调试功能。 请参考 Red Hat Enterprise Linux 说明文件了解如何使用此功能。

# 使用 SOL Proxy

根据所使用的控制台, 访问 SOL Proxy 有不同的步骤。 在本节中,正在运行 SOL Proxy 的 Management Station 称为 SOL Proxy 服务器。

#### 使用 Windows 命令提示符

要连接并使用 SOL Proxy:

- 1. 在 Management Station 上打开一个命令提示符窗口。
- 2. 在命令行中输入 telnet 命令,并提供您在安装 SOL Proxy 时指定的 SOL Proxy 服务器 IP 地址和端口号(默认值为 623)。例如:

telnet 192.168.1.24 623

🌠 注: 您提供的 IP 地址和端口号应与 SOL Proxy 配置文件中定义的相符。 有关详情,请参阅"使用 SOL Proxy 配置文件配置 SOL Proxy"。

3. 如果提示您输入用户名,请提供 SOL Proxy 服务器的操作系统登录凭据。

- 4. 提示时输入密码。 SOL Proxy 将使用这一操作系统用户名和密码组合在 SOL Proxy 服务器上验证您的身份。具体验证模式将取决于 SOL Proxy 服务器的操作系统配置。 但 是,如果使用 localhost 或 127.0.0.1 IP 地址,则会假定用户已具有登录到当前主机的权限,并且不会提示输入用户名和密码。
- 5. 执行验证之后,您会看到登录成功信息和 SOL Proxy 主菜单提示符。现在您可以使用 SOL Proxy 了。 请参阅"SOL Proxy 主菜单"了解详情。

# 使用 Windows HyperTerminal 控制台

要连接并使用 SOL Proxy:

- 1. 在 Management Station 上打开一个 HyperTerminal 会话。
- 2. 创建新的 TCP/IP 配置,提供在安装 SOL Proxy 时指定的 SOL Proxy 服务器 IP 地址和端口号(默认值为 623)。 仿真模式为 VT100 和 ANSI。

💋 註: 您提供的 IP 地址和端口号应与 SOL Proxy 配置文件中定义的相符。 有关详情, 请参阅 "使用 SOL Proxy 配置文件配置 SOL Proxy"。

- 3. 单击工具栏中的"Connect"(连接)按钮,尝试新定义的连接。
- 4. 如果提示您输入用户名,请提供 SOL Proxy 服务器的操作系统登录凭据。
- 5. 提示时输入密码。 SOL Proxy 将使用这一操作系统用户名和密码组合在 SOL Proxy 服务器上验证您的身份。 具体验证模式取决于 SOL Proxy 服务器的操作系统配置。 但是, 如果使用 localhost 或 127.0.0.1 IP 地址,则会假定用户已具有登录到当前主机的权限,并且不会提示输入用户名和密码。
- 6. 执行验证之后,您会看到登录成功信息和 SOL Proxy 主菜单提示符。 现在您可以使用 SOL Proxy 了。 请参阅"<u>SOL Proxy 主菜单</u>"了解详情。

### 使用 Red Hat Enterprise Linux Shell

要连接并使用 SOL Proxy:

- 1. 在 Management Station 上打开一个 Red Hat Enterprise Linux shell。
- 2. 输入 telnet 命令,并提供安装 SOL Proxy 时 SOL Proxy 服务器的 IP 地址和端口号。 例如:

telnet 192.168.1.24 623

🜠 註: 您提供的 IP 地址和端口号应与 SOL Proxy 配置文件中定义的相符。 有关详情,请参阅"使用 SOL Proxy 配置文件配置 SOL Proxy"。

- 3. 如果提示您输入用户名,请提供 SOL Proxy 服务器的操作系统登录凭据。
- 提示时输入密码。 SOL Proxy 将使用这一操作系统用户名和密码组合在 SOL Proxy 服务器上验证您的身份。 具体验证模式将取决于 SOL Proxy 服务器的操作系统配置。 但 是,如果使用 localhost 或 127.0.0.1 IP 地址,则会假定用户已具有登录到当前主机的权限,并且不会提示输入用户名和密码。
- 5. 执行验证之后,您会看到登录成功信息和 SOL Proxy 主菜单提示符。 现在您可以使用 SOL Proxy 了。 请参阅"<u>SOL Proxy 主菜单</u>"了解详情。

#### SOL Proxy 主菜单

在建立与 SOL Proxy 的远程登录连接之后,会出现以下菜单选项。 请参见图 3-10。

图 3-10. SOL Proxy 主菜单实例

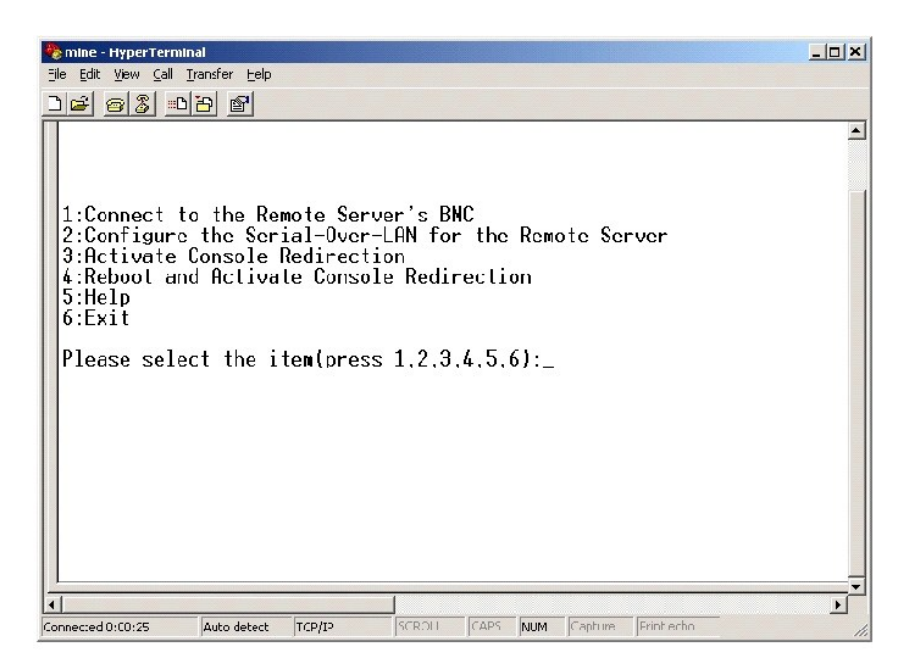

SOL Proxy 主菜单可以让您更改远程 Managed System BMC 的 SOL 设置,重新引导远程 BMC,或激活控制台重定向。

选择菜单选项 1 - "Connect to the Remote Server's BMC"(连接到远程服务器 BMC)时,会提示您输入 BMC IP 地址和 BMC 登录名。 输入需要的信息并建立成功连接之后,内部状态 SLP 会更改为"已连接"。如果您选择菜单选项 2、3 或 4 并且应用程序状态不是"已连接",则会提示您连接到 BMC。

菜单选项 2 可以让您启用、禁用和配置 SOL 默认值,其中包括激活 SOL 所需的最小用户权限及通信波特率。

菜单选项 3 和 4 可以让您通过 SOL Proxy 主菜单建立 SOL 远程控制台会话。 菜单选项 3 可以建立一个 SOL 会话,而不更改远程系统的状态。 这个选项特别适用于连接到 Microsoft SAC/EMS 或 Red Hat Enterprise Linux 控制台。 菜单选项 4 可以重新引导远程 Managed System 和建立 SOL 会话。 这个选项最适用于执行 BIOS 设置和系统配置任务。

要退出活动的 SOL 会话,请使用 <~><.> 字符序列。 这个序列会终结 SOL,并使您返回到顶层菜单。

### 连接到远程 Managed System 的 BMC

💋 注: 尽管可以同时激活多个 SOL 会话,但在任何给定的时间,用于 Managed System 的控制台重定向会话只有一个可以是活动的。

- 1. 在主菜单中选择选项 1。
- 2. 输入远程 Managed System 的 BMC IP 地址。
- 3. 提供 Managed System 上 BMC 的 BMC 用户名和密码。 BMC 用户名和密码必须已经分配并存储在 BMC 非易失性存储器中。 请参阅 "<u>配置 Managed System</u>"以了解有关 配置 BMC 用户的详情。 一次只允许一个到 BMC 的 SOL 会话。

连接状态显示在主菜单上。 请参见图 3-11。

图 3-11. 连接到远程系统的 BMC

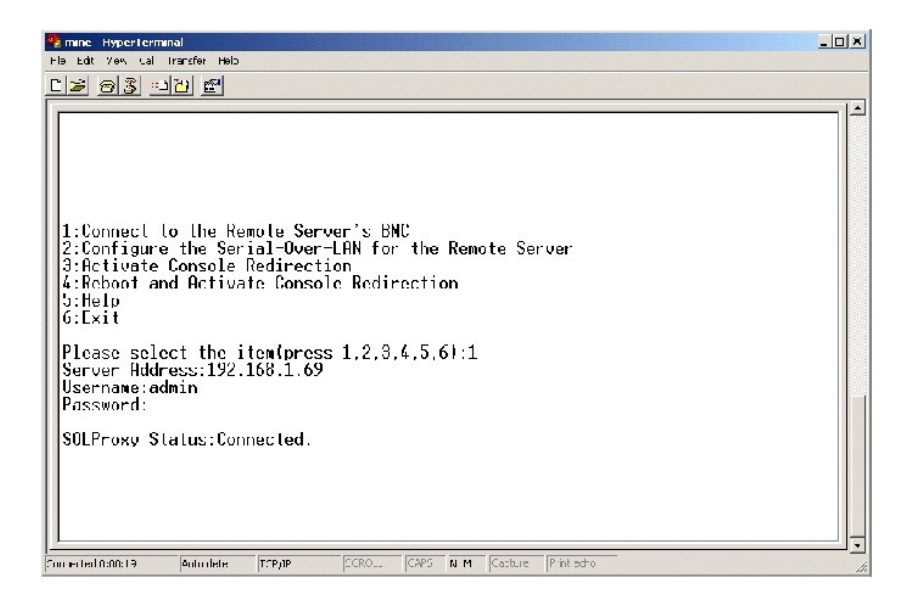

# 为远程 Managed System 配置 SOL

在主菜单中选择选项 2。

经: 您必须连接到 Managed System 的 BMC 之后才能配置 SOL 功能。如果 SOL Proxy 尚未连接到 Managed System 的 BMC,则会提示您输入 IP 地址和用户名/密码 组合。请参阅"连接到远程 Managed System 的 BMC"了解详情。

SOL 配置菜单会出现。 根据当前的 SOL 状态, SOL 配置菜单的内容会不同:

1 如果已经启用 SOL,则当前设置会显示出来,并为您提供三个选项。请参见图 3-12。

# 图 3-12. 为远程系统配置 LAN 上串行,实例 1

| 🎭 mine - HyperTerminal                                                                                                    |  |
|----------------------------------------------------------------------------------------------------|--|
| Ele Eli geo Cal Iransfer Hep                                                                                                    |  |
|                                                                                                    |  |
| 1:Connect to the Remote Server's BKC<br>2:Configure the Serial-Over-LAN for the Remote Server<br>3:Activate Console Redirection<br>4:Reboot and Activate Console Redirection<br>5:Help<br>6:Exit<br>Please select the item(press 1.2.3.4.5.6):2<br>Status: Serial-Over-LAN Enabled.<br>Current sellings: |  |
| Daud Rate:19.2K<br>Minimum required privilege:admin                                                                                                    |  |
| 1. Disable Scrial-Over-LAN.<br>2. Change Scrial-Over-LAN settings.<br>3. Cancel                                                                                                    |  |
| Please select the item(press 1.2,3):                                                                                                    |  |
| Connected 0:00:04 ANETW TCP/IP SCRULL CALS NLM Capture Introche                                                                                                    |  |

1 如果当前已禁用 SOL, 图 3-13 中所示的选项会显示出来。 输入 Y 启用 SOL, 输入 N 禁用 SOL。 请参见图 3-13。

图 3-13. 为远程系统配置 LAN 上串行,实例 2

| 🌯 mine HyperTerminal 💶                                                                                                    |
|----------------------------------------------------------------------------------------------------|
| Eilo Ecit View Cal Iransfor Help                                                                                                    |
| <u>De 95 nu e</u>                                                                                                    |
| 1:Connect to the Remote Server's BNC<br>2:Configure the Serial-Over-LAN for the Remote Server<br>3:Activate Console Redirection<br>4:Reboot and Activate Console Redirection<br>5:Help<br>6:Exit<br>Please select the item(press 1.2,3,4,5.6):2<br>Status: Serial-Over-LAN Disabled.<br>Enable and configure Serial-Over-LANIVJ? |

1 如果已启用 SOL,则两个 BMC 设置会显示出来:

- o 系统串行端口和 BMC 间的通信波特率
- o 激活控制台重定向所需的最小 BMC 用户权限

SOL Proxy 显示了每个功能的有效值列表,以及在一对括号内括起来的功能的当前值。选择值前的数字将其设为新的设置,并按 <Enter> 确认更改。 之后新的 BMC 设置会显示 出来。 请参见<u>图 3-14</u>。

### 图 3-14. 为远程系统配置 LAN 上串行, 实例 3

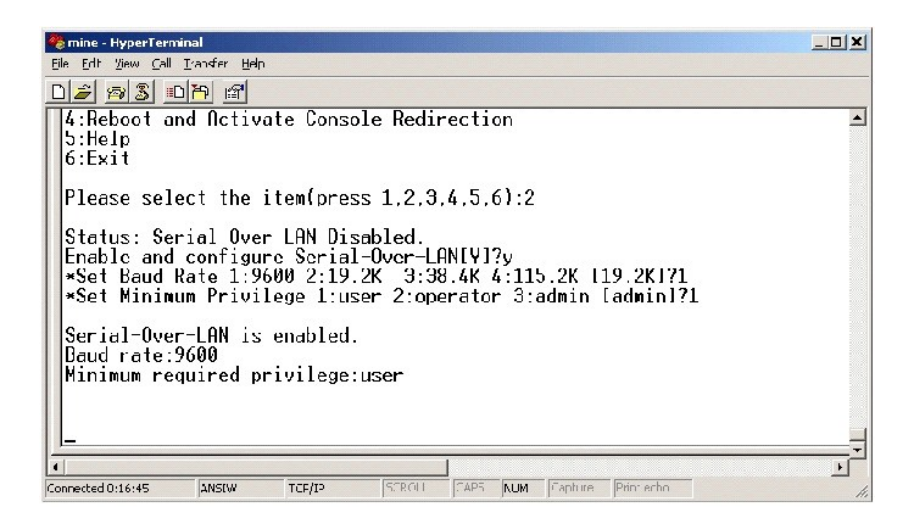

# 激活控制台重定向

在主菜单中选择选项 3。

推: 您必须连接到 Managed System 的 BMC 之后才能配置 SOL 功能。如果 SOL Proxy 尚未连接到 Managed System 的 BMC,则会提示您输入 IP 地址和用户名/密码 组合。请参阅"连接到远程 Managed System 的 BMC"了解详情。

远程 Managed System 的文本控制台会重定向到 Management Station。 请参见图 3-15。

🜠 挂: BIOS 控制台重定向必须已在 Managed System 上启用并正常配置之后才能成功激活 SOL。 请参阅"<u>配置 Managed System</u>"了解详情。

### 图 3-15. 控制台重定向实例

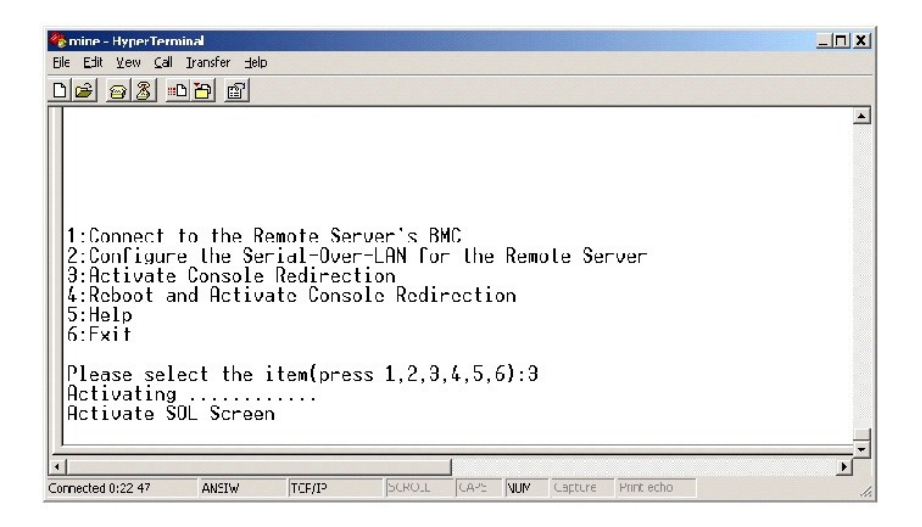

#### 重新引导 Managed System 和激活控制台重定向

在主菜单中选择选项 4。

推: 您必须连接到 Managed System 的 BMC 之后才能配置 SOL 功能。如果 SOL Proxy 尚未连接到 Managed System 的 BMC,则会提示您输入 IP 地址和用户名/密码 组合。请参阅"连接到远程 Managed System 的 BMC"了解详情。

远程 Managed System 的电源状态会被确认。如果电源为开,则会要求您决定是正常关机,还是强制关机。

之后,会一直监视电源状态,直到状态更改为关。 控制台重定向会开始,远程 Managed System 文本控制台被重定向到 Management Station。 使用转义字符序列 <-><.> 终结控制台重定向,并返回项层菜单。

在 Managed System 重新引导时,您可以输入 BIOS 系统设置程序来查看或配置 BIOS 设置。请参见图 3-16。

V 注:在激活控制台重定向之前,您必须先启用控制台重定向功能。请参阅"配置 Managed System"了解详情。

#### 图 3-16. 重新引导实例

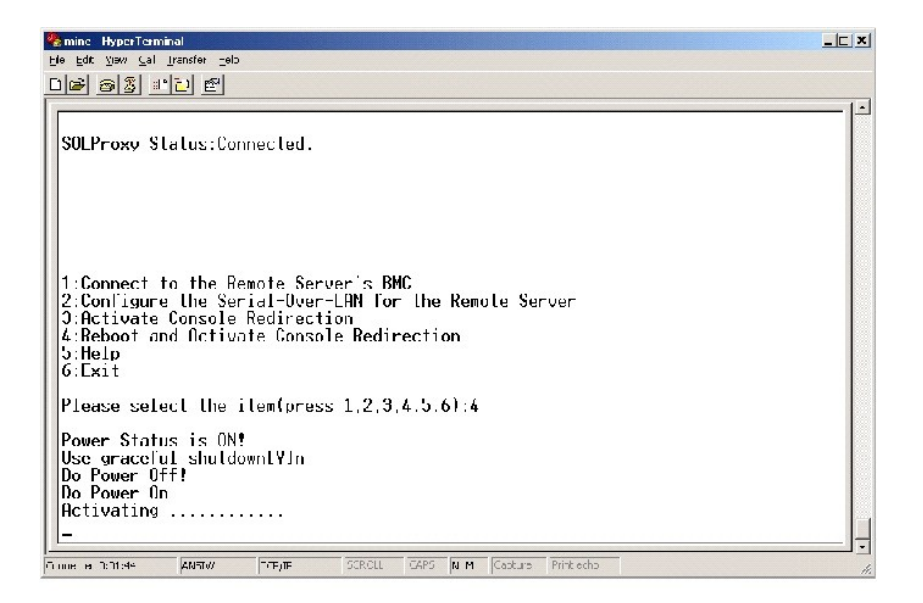

#### 获得帮助

在主菜单中选择选项 5 可以显示每个选项的详细说明。 请参见图 3-17。

#### 图 3-17. 帮助屏幕示例

| 🦓 п   | HyperTerminal                                                                                                    |          |
|-------|----------------------------------------------------------------------------------------------------|----------|
| -dia  | Vew Call grantier Hep<br>High Line Line                                                                                                    |          |
|       |                                                                                                    |          |
|       |                                                                                                    |          |
| 1     | Connect to the BMC<br>Establish a new IPMI session with a remote node BMC. Requires<br>the IP address, and optionally the BMC username/password of the<br>remote node. The privilege level of username determines<br>the operations available to the user.                                                                                               |          |
| 2     | Configure Serial-Over-LON<br>Console redirection must be enabled for a remote system before it<br>can be activated. BMC administrators can use this option to disable<br>or enable SOL. To enabled SOL user must specify the serial port<br>baud rate used by the system and the minimum privilege required for<br>activating SOL.                       |          |
| 9     | Activate Console Redirection<br>Use this option to activate SOL for the connected BMC. SOL must<br>be enabled before it can be activated.Your telnet client terminal<br>emulation setting must match that of the remote server serial console<br>for the result to be displayed correctly.ANSI PC or VT100 settings<br>work well for most circumstances. |          |
| P     | s any key to continue                                                                                                    | <u>.</u> |
| Conne | 0:10 52 Auto detect TCP/IP SCROLL CAME YUM Capture Yint acto                                                                                                    | h        |

# 退出

选择选项 6 结束远程登录会话,并从 SOL Proxy 断开连接。

# 使用 SOL Proxy 配置文件配置 SOL Proxy

SOL Proxy 必须正确配置和运行之后才能建立远程登录连接。

有一些 SOL 参数可以由用户通过修改 solproxy.cfg 文件来进行设置。这些参数及其说明如下:

# 注释

所有以"#"开头的行均被视为注释。例如:

#The file is an example.

#### IP 地址

ip — 指定用来连接到 SOL Proxy 的 IP 地址。 这个项目定义可以接受哪种连接类型来建立 SOL Proxy 远程登录会话。 有三个可能的值:

1 INADDR\_ANY — SOL Proxy 接受对任何系统的远程登录请求。

1 127.0.0.1 — SOL Proxy 接受对 localhost 的远程登录请求。

1 IP 地址 — SOL Proxy 接受对指定 IP 地址的远程登录请求。

例如:

ip=INADDR\_ANY

# 端口绑定

port — 指定 SOL Proxy 监听进入连接的端口。默认情况下,该端口被设置为 623,而且用户可以修改。

这个项目定义远程登录 SOL Proxy 时的端口。 如果没有该项目,则会将 623 设置为默认端口。 例如:

port=623

# 会话超时

session\_timeout - 指定 SOL Proxy 会话超时之前的分钟数。

如果在指定超时期限内没有任何键盘活动,则远程登录会话和 SOL 会话会被关闭。 超时值的单位为分钟,但在 SOL Proxy 安装时可以修改。 例如:

session\_timeout=30

# 关机超时

**power\_off\_timeout** — 指定 SOL Proxy 终止 Managed System 电源状态轮询之前的秒数。 如果 SOL Proxy 发出关机命令,而系统没有在指定的时间间隔内关机, SOL Proxy 会 返回一条信息,说明 SOL Proxy 未能由于超时间隔关闭系统。

注: 在选择了"Reboot and Activate Console Redirection"(重新引导并激活控制台重定向)并且远程 Managed System 的电源为开时,会发出 power offIPMI 命令。之后会一直监视电源状态,直到电源状态报告"off"(关)。如果电源状态保持"on"(开)的时间比超时期限长,"Reboot and Activate Console Redirection"(重新引导并激活控制台重定向)会报告错误,并返回到项层菜单。超时值的单位为秒,但在 SOL Proxy 安装时可以修改。

例如:

power\_off\_timeout=60

# 重试间隔

retry\_interval — 指定等候多少时间(秒)之后 BMC 尝试重新发送一个数据包。 retry\_interval 的单位为半秒。 因此,值 2 表示软件等候一秒时间让 BMC 在尝试重新发送数据包 之前做出响应,值 4 表示等候两秒,以此类推。 例如:

retry\_interval=2

# 重试计数

retry\_count 一指定当软件没有从 BMC 中接收到响应时,尝试重新发送数据包的最大次数。 每次重试之前,软件会等候由 retry\_interval 参数指定的间隔时间。 例如:

retry\_count=10

返回目录页

返回目录页

# 已知问题和常见问题 Dell OpenManage™ 底板管理控制器用户指南

● 已知问题

● 常见问题

本节介绍使用 BMC 管理公用程序时的已知问题及常见问题。

# 已知问题

# 一般问题

1 您必须分配一个有效的 BMC 用户名和密码之后才能使用 BMC 管理公用程序连接到系统的 BMC。 尽管系统的 BMC 固件不允许设置空的用户名或密码,但 BMC 管理公用程序对此并没有限制。如果在您使用 BMC 管理公用程序登录系统的 BMC 时,没有明确提供有效的 BMC 用户名和密码,则 BMC 固件会将空的用户名和密码用作默认值,从而造成"登录未经授权"错误。

# SOL Proxy 问题

- 1 IP 端口 623 上的 SOL Proxy 允许从 Web 浏览器进行连接。 但是,如果您从 Web 浏览器进行连接, SOL Proxy 只会显示杂乱和无用的数据。 您必须关闭 Web 会话,并通 过远程登录连接来运行该应用程序。
- 1 一次只有一个远程登录会话可以连接到 SOL Proxy 服务。
- 1 Microsoft® SAC 不会实现硬件控制流。因此,当 EMS SAC 上已经启用控制台重定向时,您会看到损坏的数据。由于 SAC 不会实现硬件流控制,因此您将无法有效地使用 SOL Proxy 来激活到 EMS SAC 的控制台重定向。

# IPMI Shell 问题

1 安装 IPMI Shell 之后,如果您打开一个命令提示符,并输入"ipmish",但不在"C:\Program Files\Dell\SysMgt\bmc"目录中,会出现一条错误信息,提示找不到该命令。 这是因为默认情况下,IPMISH 目录不会添加到系统路径中。 您必须在运行 IPMISH 应用程序之前,手动将系统路径添加到命令行,或转到指定的目录。

# 常见问题

问: IPMI Shell 命令与 IPMI 命令一一对应吗?

- 答: IPMI Shell 只提供了最有用的 IPMI 命令。 它包括一组完全可以完成最常见管理任务的命令。 因此, IPMI Shell 命令与 IPMI 命令并非一一对应。
- 问:我可以同时访问多个 IPMI 实例来管理一个系统吗?
- 答:可以。只要系统的 BMC 支持一个以上的并发连接,您就可以同时访问多个 IPMI 实例来管理一个系统。
- 问:我可以同时访问多个 SOL Proxy 连接来管理一个系统吗?

答:不可以。一个系统在任何时候只能有一个 SOL Proxy 连接。当您在主菜单中选择选项 3 或 4 时会建立此连接。但是,如果您选择选项 1 来连接到远程系统,则只会建立一个 IPMI 连接。 这时,多个客户端可以同时使用 SOL Proxy 主菜单中的选项 1 来连接到同一个系统。 (见上一个问题。)

- 问: 我应如何来解锁一个被另一个用户占用的 SOL 会话?
- 答:本系统的 BMC 一次只支持一个 SOL 会话。您必须等到当前用户的会话超时后才能访问新的 SOL Proxy 会话。请参阅"会话超时"以了解配置会话超时参数的详情。
- 问:为什么在远程系统重新引导过程中我不能进入 BIOS 设置界面?

答: 当您在 SOL Proxy 主菜单中选择项目 4"Reboot and activate console redirection"(重新引导并激活控制台重定向)时, Managed System 会首先重新引导。如果您 使用的远程登录客户端支持 VT100 或 ANSI, 按 <F2> 可以进入 BIOS 设置界面。

问:为什么我不能使用 Microsoft Windows 操作系统中包括的终端仿真软件连接到控制台?

答: Windows 中包括的 HyperTerminal 版本没有提供控制台重定向期间需要的多项功能。 您可以升级到 HyperTerminal Private Edition 6.1 或更高版本, 或选择支持 VT100 或 ANSI 仿真模式的其它终端仿真软件。

问: 我使用 SOL Proxy 执行了"Reboot and Activate Console Redirection"(重新引导并激活控制台重定向)命令,但选项"按 <F2> 进入 BIOS 设置"一直没有出现。

答:当网络交换机启用了生成树 (spanning-tree) 时,它会用约 30-40 秒进行生成树检查,确保网络中没有回路。在此期间,由该交换机转发的数据包会被阻塞。因此,在生成树检查 完成之前,该软件不能与 BMC 通信。

在网络交换机上禁用生成树,然后再次尝试使用 SOL Proxy 执行一次 **"Reboot and Activate Console Redirection"(重新引导并激活控制台重定向)**命令。现在您应该能够按 <F2> 进入 BIOS 设置了。

问:为什么在控制台重定向期间,有些键或组合键,如 <F10> 和 <Ctrl><Alt><Del> 不能使用?

答: 挖制台重定向使用 ANSI 或 VT 100/220 终端仿真,此仿真只限于基本的 ASCII 字符。有些功能键、箭头键和控制键在 ASCII 字符集中是不能用的,而大多数公用程序需要功能键 和控制键来执行日常操作。 请参阅本系统的用户指南以了解如何使用特殊的按键序列(称为转义序列)模拟某些功能键和控制键以替代那些不能正常使用的按键。

问:我可以在使用 BIOS 控制台重定向的同时使用终端模式吗?

答:可以。 BMC 终端模式可以配合 BIOS 控制台重定向同时使用。 您可以使用以下转义序列在 BMC 的终端模式和 BIOS 控制台重定向之间"转义":

按 <Esc><q> 将系统串行端口切换到 BIOS 控制台重定向文本流。

按 Esc><(> 将系统串行端口切换到 BMC 终端模式文本流。

注:由于您在两个独立活动的文本流之间来回切换,因此,数据可能会丢失。

请参阅系统的用户指南以了解配置和使用 BIOS 控制台重定向的详情,参阅"终端模式命令"了解使用终端模式命令的详情。

返回目录页

#### 返回目录页

# 词汇表 Dell OpenManage™ 底板管理控制器用户指南

以下列表定义或标识了系统说明文件中使用的技术术语、缩写词和缩略词。

#### ANSI

美国国家标准学会 (American National Standards Institute) 的缩写

#### API

应用程序接口 (application program interface) 的缩写,它是一组用于集成软件应用程序的例程、协议和工具,用作操作系统与应用程序之间的接口。

#### ARP

地址解析协议 (Address Resolution Protocol) 的缩写,这是一种通过主机因特网地址查找其以太网地址的方法。

#### ASCII

美国信息交换标准代码 (American Standard Code for Information Interchange) 的缩写。 只包含 ASCII 字符集中字符的文本文件被称为 ASCII 文件(通常使用文本编辑器创 建,例如 Microsoft® Windows® 中的记事本)。

#### autoexec.bat 文件

引导计算机时,在执行完 config.sys 文件中的所有命令之后将执行 autoexec.bat 文件。 该启动文件包含的命令定义了所有连接至计算机的设备的特性,并且可以查找和执行未存储在 当前目录中的程序。

# BIOS

基本输入/输出 (basic input/output system) 的缩写。 系统的 BIOS 包含存储在快擦写内存芯片中的程序。 BIOS 可以控制:

- 1 微处理器和外围设备(例如键盘和视频适配器)之间的通信
- 1 其它功能,例如系统信息

#### BMC

底板管理控制器 (baseboard management controller) 的缩写, 它是一种以 IPMI 结构提供智能管理的控制器。

# CD-ROM

只读光盘存储器 (compact disc read-only memory) 的缩写。 CD 驱动器使用光学技术从 CD 读取数据。 CD 是只读存储设备,您不能通过标准 CD 驱动器向 CD 写入新的数据。

### CHAP

询问握手验证协议 (Challenge-Handshake Authentication Protocol) 的缩写, 它是 PPP 服务器在连接时或以后任何时间里,用来验证连接启动者身份的一个验证模式。

# CLI

命令行界面 (command line interface) 的缩写

# COMn

系统中第一个串行端口至第四个串行端口的设备名称分别为 COM1、COM2、COM3 和 COM4。 COM1 和 COM3 的默认中断为 IRQ4, COM2 和 COM4 的默认中断为 IRQ3。 因此, 配置运行串行设备的软件时请务必小心, 以免导致中断冲突。

### config.sys 文件

引导计算机时,在执行完 autoexec.bat 文件中的所有命令之前将执行 config.sys 文件。 该启动文件包含的命令指定了要安装的设备和要使用的驱动程序。 该文件还包含确定操作系统 如何使用内存和控制文件的命令。

#### CPU

中央处理器 (central processing unit) 的缩写。 另请参见微处理器。

### DHCP

动态主机配置协议 (dynamic host configuration protocol) 的缩写,一种为 LAN 上计算机动态分配 IP 地址的协议。

### DIMM

双列直插式内存模块 (dual in-line memory module) 的缩略词。 包含 DRAM 芯片的小型电路板,与系统板相连接。

### DKS

动态内核支持 (dynamic kernel support) 的缩写

#### DMA

直接内存访问 (direct memory access) 的缩写。 DMA 通道使某些类型的数据可以绕过微处理器而直接在 RAM 和设备之间进行传输。

#### DRAC II

Dell OpenManage <sup>™</sup> Remote Assistant Card 版本 2 的缩写。

#### DRAC III

Dell<sup>™</sup> Remote Access Card III 的缩写。

### DRAC III/XT

Dell Remote Access Card III/XT 的缩写。

#### DRAM

动态随机访问内存 (dynamic random-access memory) 的缩写。 系统的 RAM 通常全部由 DRAM 芯片组成。 由于 DRAM 芯片无法永久性地存储电荷,系统将不断刷新系统中的每个 DRAM 芯片。.

#### EEPROM

电可擦可编程只读存储器 (electrically erasable programmable read-only memory) 的缩写。

#### EIDE

增强型集成驱动电子设备 (enhanced integrated drive electronics) 的缩写。 与传统 IDE 标准相比, EIDE 设备增加了以下一个或多个增强功能:

- 1 数据传输速率可达 16 MB/秒
- 1 不仅支持硬盘驱动器,还支持 CD 驱动器和磁带驱动器等其它驱动器
- 1 支持容量大于 528 MB 的硬盘驱动器

1 最多可支持两个控制器,每个控制器最多可连接两个设备

#### EMM

扩充内存管理器 (expanded memory manager)的缩写。 一种公用程序, 在配备有 Intel386™ 或更高级别微处理器的系统上, 使用扩展内存来模拟扩充内存。

### EMS

扩充内存规范 (Expanded Memory Specification) 的缩写。

# EPROM

可擦可编程只读存储器 (erasable programmable read-only memory) 的缩写。

#### ERA

嵌入式远程访问 (embedded remote access) 的缩写。

#### ERA/MC

嵌入式远程访问模块化计算机 (embedded remote access modular computer) 的缩写。 请参阅模块化系统。

#### ERA/O

嵌入式远程访问选项 (embedded remote access option) 的缩写。

#### ESM

嵌入式系统管理 (embedded systems management) 的缩写,它是系统软件和固件中的一组指令编码,用来通知用户系统中潜在的硬件问题。

#### FAT

文件分配表 (file allocation table) 的缩写。 FAT 和 FAT32 是定义如下的文件系统:

- 1 FAT MS-DOS、Windows 3.x、Windows 95 和 Windows 98 使用的文件系统。 Windows NT® 和 Windows 2000 也可以使用 FAT 文件系统。 操作系统维护文件分 配表以记录用于文件存储的磁盘空间各段的状态。
- 1 FAT32 FAT 文件系统的派生。 FAT32 比 FAT 支持更小群集容量,因此可以在 FAT32 驱动器上提供更有效的空间分配。

#### FEPROM

快可擦可编程只读存储器 (Flash Erasable Programmable Read-Only Memory) 的缩写。快擦写存储器是一种类似于 EEPROM 的非易失性存储设备,但擦除只能在内存块或整个芯 片中进行。

### FRU

现场可更换单元 (field replaceable unit) 的缩写。

#### GB

吉字节 (gigabyte) 的缩写。 一吉字节等于 1,024 兆字节或 1,073,741,824 字节。

# GUI

图形用户界面 (graphical user interface) 的缩写。

#### GUID

全局唯一标识符 (Globally Unique Identifier) 的缩写,它是软件应用程序中使用一个随机号码。 每个生成的 GUID 均被认为是唯一的。

#### h

十六进制 (hexadecimal) 的缩写。 以 16 为基的记数系统,在编程中通常用于识别系统 RAM 的地址和设备的 I/O 内存地址。 例如,十进制中数字序列 0 至 16 在十六进制记数法中 表示为: 0、1、2、3、4、5、6、7、8、9、A、B、C、D、E、F 和 10。 在文本中,十六进制数字通常后面跟着 h。

#### HBA

主机总线适配器 (host bus adapter)的缩写。 系统中驻留的 PCI 适配卡,其唯一的功能就是,将数据命令从 PCI 总线格式转换为存储互联格式(如 SCSI、光纤信道),并直接与硬 盘驱动器、磁带驱动器、CD 驱动器或其它存储设备通信。

#### HMA

高端内存区 (high memory area) 的缩写。 1 MB 以上扩展内存的前 64 KB。 符合 XMS 的内存管理器,可以使 HMA 成为常规内存的直接扩展。 另请参阅 XMM。

#### HPFS

Windows NT 操作系统中高性能文件系统 (High Performance File System) 选项的缩写。

#### HTTP

超文本传输协议 (Hypertext Transfer Protocol) 的缩写。 HTTP 是万维网上使用的用于 HTML 文档交换的客户端-服务器 TCP/IP 协议。

#### HTTPS

安全超文本传输协 (HyperText Transmission Protocol, Secure) 的缩写。 HTTPS 是 Web 浏览器用来处理安全事务的一个 HTTP 变体。 HTTPS 是一种独特的协议,就是 HTTP 下 的 SSL。 您需要将 "https://"用于包含 SSL 的 HTTP URL,同时您仍可继续将 "http://"用于不包含 SSL 的 HTTP URL。

#### ID

标识符 (identifier) 的缩写,通常在提到用户标识符(用户 ID)、对象标识符(对象 ID)或硬件标识符(控制器 ID)时用到。

#### IDE

集成驱动电子设备 (integrated drive electronics) 的缩写。 IDE 是一个计算机系统接口,主要用于硬盘驱动器和 CD。

#### 1/0

输入/输出 (input/output) 的缩写。 键盘是输入设备,打印机是输出设备。 通常,I/O 活动和计算活动是可以区分开的。 例如,当程序向打印机发送文档时,它进行的是输出活动;当程 序对术语列表进行排序时,它进行的则是计算活动。

# IP 地址

网际协议地址(Internet Protocol address)的缩写。 请参阅 TCP/IP。

#### IPMI

智能平台管理界面 (Intelligent Platform Management Interface) 的缩写,它是管理基于 Intel® 结构的企业系统中所使用外围设备采用的一种工业标准。 IPMI 的主要特征是,资源 清册、监测、日志记录及恢复控制功能均独立于主处理器、BIOS 和操作系统提供。

#### IRQ

中断请求 (interrupt request)的缩写。一种信号,表示数据将要发送到外围设备或者外围设备将要接收数据,它通过 IRO 线路传送到微处理器。 必须为每个已连接的外围设备分配一

个 IRQ 号码。例如,默认情况下,系统中的第一个申行端口 (COM1) 被分配至 IRQ4。 虽然两个设备可以共享同一个 IRQ 分配,但是您不能同时运行这两个设备。

#### KB

千字节 (kilobyte) 的缩写, 1 KB 等于 1,024 字节。

# LAN

局域网 (local area network) 的缩写。 LAN 系统通常限制于同一座建筑物或几座相邻建筑物之内,所有设备通过专用线路连接至 LAN。

# LPT*n*

系统中第一个并行打印机端口至第三个并行打印机端口的设备名称分别为 LPT1、LPT2 和 LPT3。

#### LRA

本地响应代理 (local response agent) 的缩写。

#### MB

兆字节 (megabyte) 的缩写。 术语兆字节表示 1,048,576 字节: 但是在指硬盘驱动器存储时,通常将其四舍五入为表示 1,000,000 字节。

#### MHz

兆赫兹 (megahertz) 的缩写。

#### MS-DOS

Microsoft 磁盘操作系统 (Microsoft Disk Operating System) 的缩写。

### NIC

网络接口控制器 (network interface controller) 的缩写。

### NTFS

Windows NT 操作系统中 Windows NT 文件系统 (Windows NT File System) 选项的缩写。 NTFS 是一种高级文件系统,专用于 Windows NT 操作系统。 它支持文件系统恢复、 超大容量存储介质和长文件名。 通过使用用户定义和系统定义的属性将所有文件作为对象处理,它还支持面向对象的应用程序。 另请参阅 FAT 和 FAT32。

### NVRAM

非易失性随机存取存储器 (nonvolatile random-access memory) 的缩写。 系统关闭后不会丢失其内容的存储器。 NVRAM 用于维护日期、时间和系统配置信息。

### PCI

外围组件互连 (Peripheral Component Interconnect) 的缩写。 由 Intel Corporation 开发的占主导地位的 32 位或 64 位本地总线标准。

# PCMCIA

个人计算机内存卡国际协会(Personal Computer Memory Card International Association)。 一个国际组织,开发可以插入便携式计算机的设备(例如调制解调器和硬盘驱动器)的标准。

### PERC

可扩充 RAID 控制器 (Expandable RAID controller) 的缩写。

### POST

开机自检 (power-on self-test) 的缩写。 在您打开系统后、载入操作系统之前, POST 将检测各种系统组件,例如 RAM、磁盘驱动器和键盘。

### PXE

预引导执行环境 (Pre-boot eXecution Environment) 的缩写。

#### RAC

Remote Access Controller 的缩写。

# RAID

独立磁盘冗余阵列 (redundant array of independent drives) 的缩写。

#### RAM

随机存取存储器 (random-access memory) 的缩写。系统的主要暂时存储区域,用于存储程序指令和数据。RAM 中的每一位置均由称为内存地址的数字标识。 关闭系统后,RAM 中存储的所有信息都将丢失。

#### RAM 磁盘

模拟硬盘驱动器的内存驻留程序。

#### ROM

只读存储器 (read-only memory) 的缩写。您的系统包含一些对系统运行至关重要的程序,以 ROM 代码的形式存在。 与 RAM 不一样, ROM 芯片即使在您关闭系统电源后仍然保留其 中的内容。 ROM 中的代码包括用来启动系统引导例行程序和 POST 的程序。

#### RPM

Red Hat® 软件包管理程序 (Red Hat® Package Manager) 的缩写。

#### SCSI

小型计算机系统接口 (small computer system interface) 的缩写。 一种 I/O 总线接口,其数据传输速率比标准端口更快。 一个 SCSI 接口最多可连接七个设备(某些较新型的 SCSI 接口可连接 15 个设备)。

#### SMART

自我监测分析和报告技术 (Self-Monitoring Analysis and Reporting Technology) 的缩写。 一种技术,使硬盘驱动器可以向系统 BIOS 报告错误和故障,然后在屏幕上显示错误信息。 要使用这种技术,您必须具备 SMART 兼容的硬盘驱动器和系统 BIOS 的正确支持。

#### SMBIOS

系统管理 BIOS (system management BIOS) 的缩写。

#### SNMP

简单网络管理协议 (Simple Network Management Protocol) 的缩写。 SNMP 是一种常用的网络控制和监测协议,是原有的 TCP/IP 协议组的一部分。 SNMP 提供了有关不同网络 设备(例如网络服务器或路由器)的重要信息发送至管理应用程序的格式。

#### SNMP 陷阱

由 RAC 或 ESM 生成的通知(事件),其中包含了关于 Managed System 上状态更改或潜在硬件问题的信息。

#### SOL

LAN 上串行 (Serial Over LAN) 的缩写。 SOL 可以让相应设计的服务器明确在共享的 LAN 上重定向到/来自远程客户端的底板 UART 串行字符流。 这种结构需要在 Managed System BMC 上运行的软件以及在 Management Station 和(或)中央网络代理服务器上运行的客户端软件。

# system.ini 文件

Windows 操作系统的启动文件。 启动 Windows 时, Windows 将查询 system.ini 文件以确定 Windows 运行环境的各个选项。 此外, system.ini 文件还记录了为 Windows 安装的视频、鼠标和键盘驱动程序。

运行控制面板或 Windows 安装程序可能会更改 system.ini 文件中的选项。 有时,您可能需要使用文本编辑器(例如记事本)手动更改 system.ini 文件的选项或向其中添加选项。

#### TCP/IP

传输控制协议/阿际协议 (Transmission Control Protocol/Internet Protocol) 的缩写。 一种用于在包含不同系统 (例如运行 Windows 和 UNIX 的系统) 的计算机网络中传输信息 的系统。

#### UART

通用异步收发机 (universal asynchronous receiver transmitter) 的缩写。 UART 是一个系统组件,它通过将处理器中的并行字节转换成串行位(或反之)进行传输来处理异步串行通信。

#### unicode

由 Unicode Consortium 开发和维护的定宽、16 位世界通行的字符编码。

#### URL

统一资源定位器(Uniform Resource Locator [早先为 Universal Resource Locator])的缩写。

### USB

通用申行总线 (Universal Serial Bus) 的缩写。 USB 连接器可为多个 USB 兼容设备(例如鼠标、键盘、打印机和计算机扬声器)提供单一连接点。 USB 设备也可在系统运行时进行连 接或断开连接。

# UUID

通用唯一标识 (Universal Unique Identification) 的缩写。

#### VESA

视频电子标准协会 (Video Electronics Standards Association) 的缩写。

#### VT-100

Video Terminal 100 的缩写,大多数公用终端传真程序都使用它。

#### WAN

广域网 (wide area network) 的缩写。

#### Web Server

一种安全的端口服务器程序, 使 Web 页面能够通过使用 HTTP 协议的浏览器查看。

#### WH

瓦特小时 (watt-hour) 的缩写。

#### win.ini 文件

Windows 操作系统的启动文件。 启动 Windows 时, Windows 将查询 win.ini 文件以确定 Windows 运行环境的各个选项。 此外, win.ini 文件还记录 Windows 中安装的打印 机和字体。 win.ini 文件通常还包括硬盘驱动器中安装的 Windows 应用程序的可选设置。 运行控制面板或 Windows 安装程序可能会更改 win.ini 文件中的选项。 有时, 您可能需要 使用文本编辑器(例如记事本)手动更改 win.ini文件的选项或向其中添加选项。

#### XMM

扩展内存管理器 (extended memory manager) 的缩写,一种公用程序,使应用程序和操作系统可以按照 XMS 使用扩展内存。

#### XMS

扩展内存规范 (eXtended Memory Specification) 的缩写。

#### X Windows 系统

Red Hat Linux 环境中使用的图形用户界面。

### 备份

程序或数据文件的副本。 作为预防措施, 您应当定期备份计算机硬盘驱动器。 在对系统配置进行更改之前, 您应当备份操作系统的重要启动文件。

#### 本地总线

在具有本地总线扩充功能的系统上,有些外围设备(如视频适配器电路)在设计上可以使它们的运行速度比传统的扩充总线更快。有些本地总线设计允许外围设备按照与系统微处理器相同 的速度和相同宽度数据路径运行。.

#### 变量

管理型对象的组件。 例如,温度探测器的变量用于说明其性能、运行状况以及某些可以帮助您确定温度探测器正确位置的指针。

#### 波特率

数据传输速率的度量单位。例如,调制解调器就是用于以一个或多个指定的波特率通过系统的 COM(串行)端口传输数据。.

### 参数

带选项的值,如下面的命令行实例:

utilname --option=argument

# 参数

为某个程序指定的值或选项。 参数有时称为开关或自变量。

### 常规内存

RAM 的前 640 KB。 所有系统中均有常规内存。 除非经过特殊设计,否则 MS-DOS® 程序只能在常规内存中运行。

#### 程序软盘组

一组软盘,通过它们可以执行操作系统或应用程序的完整安装。 当您重新配置一个程序时,经常需要它的程序软盘组。

## 二进制

以 2 为基的记数系统,使用 0 和 1 来表示信息。 系统根据这些数字的排序和计算来执行操作。

# 分区

您可以使用 fdisk 命令将硬盘驱动器分成多个称为分区的物理部分。 每个分区可以包含多个逻辑驱动器。 硬盘驱动器分区后,您必须使用 format 命令对每个逻辑驱动器进行格式化。

#### 服务标签号码

条形码标签,当您需要致电寻求客户支持或技术支持时,用于识别每个系统。

### 服务器模块

一个作为独立系统运行的模块化系统组件。要作为一个系统运行,将服务器模块插入机箱,其中带有电源设备、风扇、系统管理模块和至少一个网络交换机模块。 电源设备、风扇、系统管 理模块和网络交换机模块是机箱中各个服务器模块的共享资源。 请参阅<u>模块化系统</u>。

### 高速缓存

一种高速存储区域,用于保存数据或指令的副本以进行快速数据检索。例如,系统的 BIOS 可能在较快的 RAM 中缓存 ROM 代码。 或者,磁盘高速缓存公用程序可能保留 RAM,在其中 存储系统磁盘驱动器经常访问的信息:如果程序请求访问磁盘驱动器中的数据且该数据位于高速缓存中,磁盘高速缓存公用程序就可以从 RAM 中检索数据,这比从磁盘驱动器检索数据更快。

# 格式化

准备硬盘驱动器或软盘以用于存储文件的过程。 无条件格式化将删除存储在磁盘中的所有数据。

#### 公用程序

用于管理系统资源(例如内存、磁盘驱动器或打印机)的程序。

#### 公用程序分区

硬盘驱动器上的可引导分区,提供用于硬件和软件的公用程序和诊断程序。该分区在激活时将为分区的公用程序引导并提供可执行环境。

#### 固件

写入到只读存储器 (ROM) 的软件(程序或数据)。 固件可以引导和操作设备。 每个控制器都包含有可帮助提供控制器功能的固件。

#### 函数命令

指定了要执行操作的命令。

#### 即插即用

一种行业标准规格,使在个人计算机中添加硬件设备变得更容易。即插即用可以提供自动安装和配置、与现有硬件的兼容以及对可移动计算环境的动态支持。

#### 架构

类定义的集合,用于说明特定环境中的管理型对象。 CIM 架构是一组类定义,用于表示所有管理环境中公用的管理型对象,这就是 CIM 被称为公用信息模型的原因。

#### 可引导软盘

您可以从软盘启动计算机。 要制作可引导软盘,请将软盘插入软盘驱动器,在命令行提示符后键入 sys a:,然后按 <Enter>。 如果系统不能从硬盘驱动器引导,请使用该可引导软 盘。

#### 控制面板

系统的一部分,包含指示灯和控件,例如电源开关、硬盘驱动器访问指示灯和电源指示灯。

#### 控制器

一种芯片,用于控制微处理器与内存之间或微处理器与外围设备(例如磁盘驱动器或键盘)之间的数据传输。

#### 控制台重定向

控制台重定向是一项将 Managed System 的显示屏幕、鼠标功能和键盘功能指向 Management Station 上相应设备的功能。 之后您可以使用 Management Station 的系统控制台 来控制 Managed System。

# 快擦写 BIOS

一种存储在快擦写存储器中,而非 ROM 中的 BIOS。 快擦写 BIOS 芯片可以直接更新,而 ROM BIOS 则必须更换新的芯片。

#### 快擦写存储器

一种 EEPROM 芯片,即使仍然安装在系统中,也可以通过软盘中的公用程序重新进行编程;大多数 EEPROM 芯片只能通过特殊的编程设备进行重写。

#### 扩展内存

一种用于访问 1 MB 以上 RAM 的技术。要启用系统中的扩充内存,您必须使用 EMM。只有在您运行的应用程序可以使用(或者需要)扩充内存时,才需要将系统配置为支持扩充内存。.

#### 扩展内存

1 MB 以上的 RAM。可以使用扩展内存的大多数软件(例如 Windows 操作系统)都要求 XMM 控制扩展内存。

#### 命令

选项和参数的组合,或只有一个选项(如果不需要参数),如在以下命令行实例中:

utilname --option

utilname --option=argument

# 命令行实例

命令行中输入的一系列有效命令、选项和参数。例如,通过 OS shell 输入的 DTK 公用程序名称以及所有必要的选项和参数:

A:>utilname --option --option=argument

# 模块化系统

可以包括多个服务器模块的系统。 每个服务器模块都作为一个独立的系统运行。 要作为一个系统运行,将服务器模块插入机箱,其中带有电源设备、风扇、系统管理模块和至少一个网络交换机模块。 电源设备、风扇、系统管理模块和网络交换机模块是机箱中各个服务器模块的共享资源。 请参阅<u>服务器模块</u>。

# 日录

目录以层次化、"倒置树状"结构维护磁盘上相关的文件。每个磁盘都有一个"根目录",例如,C:\> 提示符通常表示您位于硬盘驱动器 C 的根目录。 根目录下的其它目录被称为子目 录。 子目录还可以包含由其分支出的其它目录。

#### 内部微处理器高速缓存

内置于微处理器的指令和数据高速缓存。 Intel® Pentium® 微处理器包括 16 KB 内部高速缓存,其设置为 8 KB 只读指令高速缓存和 8 KB 读/写数据高速缓存。

#### 内存

系统可以包含若干种不同形式的内存,例如 RAM、ROM 和视频内存。内存一词经常用作 RAM 的同义词;例如,不规范的语句"计算机具有 16 MB 内存"是指计算机具有 16 MB RAM。

#### 内存地址

系统 RAM 中的特定位置,通常以十六进制数字表示。

### 内存管理器

一种公用程序,控制除常规内存之外的内存(例如扩展内存或扩充内存)的执行。

#### 内存模块

包含 DRAM 芯片的小型电路板,与系统板相连接。

#### 上端内存区

位于 640 KB 和 1 MB 之间的 384 KB RAM。 如果系统配备了 Intel386 或更高版本的微处理器,名为内存管理器的公用程序便可在上端内存区中创建 UMB,您可以在其中载入设备驱 动程序和内存驻留程序。

#### 设备驱动程序

一种程序,使操作系统或某些其它程序能够与外围设备(例如打印机)正确接合。 有些设备驱动程序,如网络驱动程序,必须从 config.sys 文件(包含 device= 语句)或作为内存驻留 程序(通常从 autoexec.bat 文件)载入。 其它驱动程序(例如视频驱动程序)则必须在启动使用该驱动程序的程序时载入。

#### 适配卡

一种扩充卡,插在计算机系统板上的扩充卡连接器中。 通过提供扩充总线和外围设备之间的接口,适配卡可以为系统添加某些专门功能。 网卡、声卡和 SCSI 适配器都是适配卡。

#### 调制解调器

使系统可以通过电话线与其它计算机进行通信的设备。

#### 图形模式

一种视频模式,可以定义为 x 个水平像素乘 y 个垂直像素乘 z 种颜色。

#### 外部高速缓存

一种使用 SRAM 芯片的 RAM 高速缓存。由于 SRAM 芯片的运行速率是 DRAM 芯片的几倍,因此微处理器从外部高速缓存检索数据和指令的速度要比从 RAM 进行检索快。

#### 外围设备

连接至系统的内部或外部设备,例如打印机、磁盘驱动器或键盘。

#### 徹处理器

系统中的主要计算芯片,用于控制算术和逻辑函数的解释和执行。通常,针对一种微处理器编写的软件必须经过修改后才能在其它微处理器上运行。 CPU 是微处理器的同义词。

# 位

由计算机解释的最小信息单位。

# 文本编辑器

一种应用程序,用来编辑那些只包含 ASCII 字符的文本文件。例如,Windows 记事本是文本编辑器。 虽然某些字处理器能够对文本文件进行读和写,但大多数字处理器都使用包含二进 制字符的专有文件格式。

# 文本模式

一种视频模式,可定义为 x 列乘 y 行字符。

#### 系统内存

系统内存是 RAM 的同义词。

#### 系统配置信息

内存中存储的数据,告知系统安装了哪些硬件,以及应当如何配置系统以运行这些硬件。

#### 系统软盘

系统软盘是可引导软盘的同义词。

#### 系统设置公用程序

一种基于 BIOS 的公用程序,使您可以配置系统硬件并通过设置密码保护和能源管理等功能自定义系统的运行。系统设置公用程序中的某些选项要求您重新引导系统(或者系统可能自动重 新引导)以更改硬件配置。

# 写保护

只读文件被称为写保护文件。 您可以对 3.5 英寸软盘进行写保护,方法是:将其写保护挡片滑至打开位置,或者在系统设置程序中设置写保护功能。

# 虚拟内存

虚拟内存,一种使用硬盘驱动器增加可寻址 RAM 的方法。例如,当系统具有 16 MB RAM 并在硬盘驱动器中设置了 16 MB 虚拟内存时,操作系统将按照该系统具有 32 MB 物理 RAM 的情况来管理系统。

# 选项

命令的参数,它只是修改其功能,而非提供数据,通常由-或/等分隔符引导。有些选项可以或者必须跟一个值,例如:

#### utilname -option=argument

# 引导例行程序

当您启动系统时,引导例行程序将清空所有内存,初始化设备,并载入操作系统。 当操作系统无法响应时,您可以通过按 <Ctrl><Alt><Del> 来重新引导(也称热启动)系统,否则您必须通过按复位按钮或关机后重新开机来执行冷启动。

### 语法

一种要求您在键入命令或指令时必须遵循的规则,以使系统可以识别。 变量的语法表明其数据类型。

#### 支持命令

指定应如何执行操作的命令。

# 只读文件

只读文件是一种禁止编辑或删除的文件。 文件在下列情况时处于只读状态:

- 1 己启用只读属性。
- 1 驻留在物理写保护的软盘上,或驻留在写保护驱动器中的软盘上。
- 1 位于网络目录中,而系统管理员给您分配了该目录的只读权限。

### 主机适配器

主机适配器实现系统总线与外围设备的控制器之间的通信。 (硬盘驱动器控制器子系统包括集成的主机适配器电路。) 要在系统中添加 SCSI 扩充总线,您必须安装或连接相应的主机适配器。

#### 准操作系统环境

在安装主要操作系统,如 Microsoft Windows 或 Red Hat ® Enterprise Linux 之前,用来配置系统硬件的一个 shell 环境,如 DOS。

#### 资产标签代码

通常是由系统管理员基于安全或跟踪目的而分配给系统的单独代码。

# 字节

八位连续信息,系统使用的基本数据单位。

# 自述文件

软件包或硬件产品附带的文本文件,包含软件或硬件说明文件的补充或更新信息。通常,自述文件提供安装信息、介绍未写入说明文件的新产品增强功能或更正,并列出已知问题或使用软 件或硬件时需要注意的其它事宜。

#### 总线

系统组件之间的信息通道。 计算机系统包含一条扩充总线,使微处理器可以与所有控制器(用于控制连接至系统的各种外围设备)进行通信。 系统中还包含地址总线和数据总线,用于微处 理器和 RAM 之间的通信。

# 组合键

要求您同时按多个键的命令。例如,您可以通过按下 <Ctrl> <Alt> <Del> 组合键来重新引导系统。

#### 返回目录页

### 返回目录页

### Dell OpenManage™ 底板管理控制器用户指南

注:"注"表示可以帮助您更好地使用计算机的重要信息。
 注意:"注意"表示可能会损坏硬件或导致数据丢失,并告诉您如何避免此类问题。

#### 本说明文件中的信息如有更改,恕不另行通知。 ⑥ 2004 Dell Inc. 版权所有,翻印必究。

未经 Dell Inc. 书面许可,严禁以任何形式进行复制。

本文中使用的商标: Dell、DELL 徽标、Dell OpenManage 和 PowerEdge 是 Dell Inc. 的商标: Microsoft、MS-DOS、Windows NT 和 Windows 是 Microsoft Corporation 的注册商标; Red Hat 是 Red Hat Corporation 的注册商标; Intel, Pentium 和 Intel386 是 Intel Corporation 的注册商标。

本说明文件中述及的其它商标和产品名称是指拥有相应商标和产品名称的公司或其制造的产品。 Dell Inc. 对其它公司的商标和产品名称不拥有任何所有权。

2004 年 12 月

返回目录页